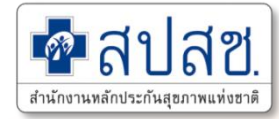

# โปรแกรมการบริหารจัดการงบค่าบริการทาง การแพทย์ที่เบิกจ่ายในลักษณะงบลงทุน (งบค่าเสื่อม)

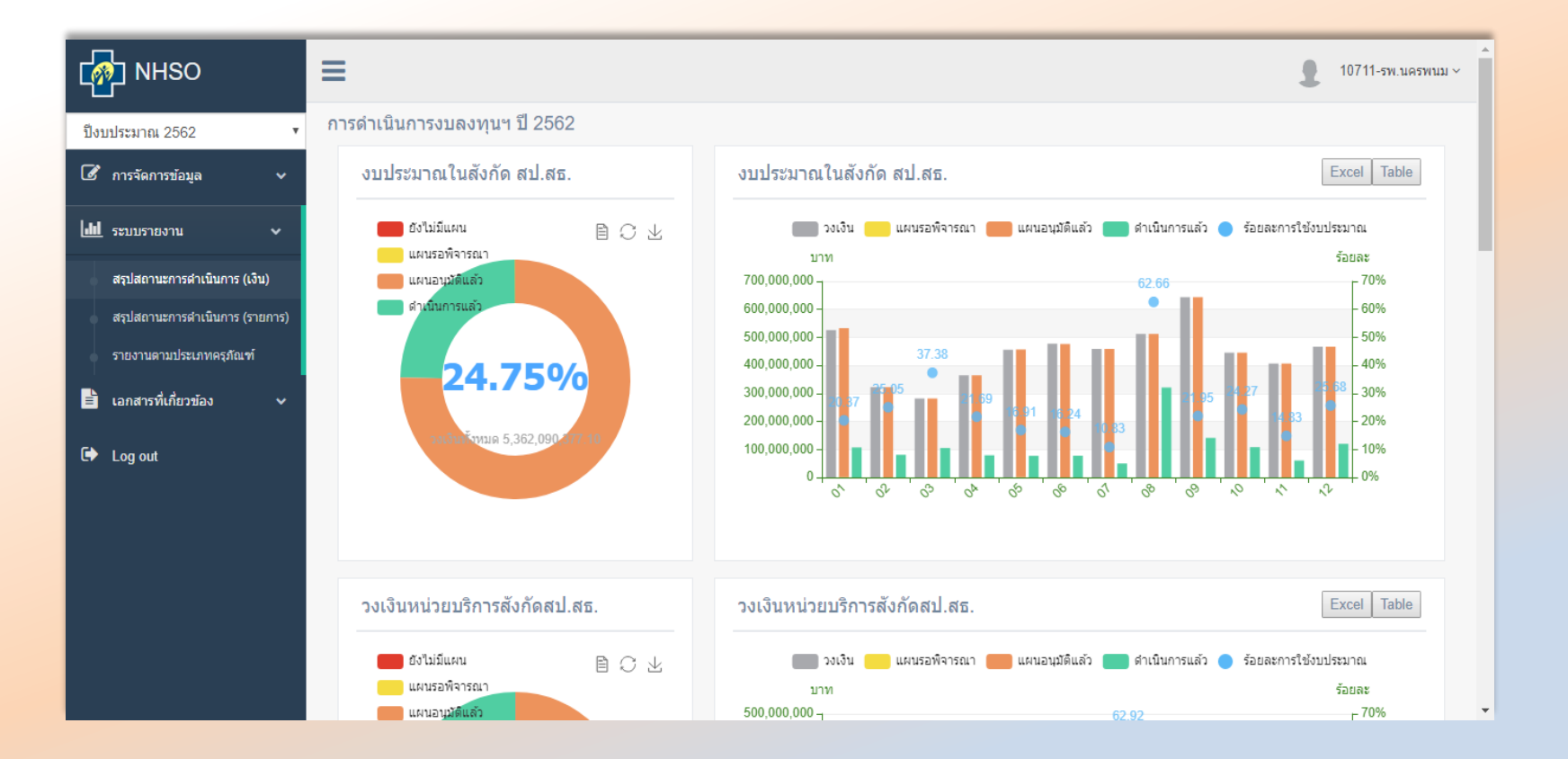

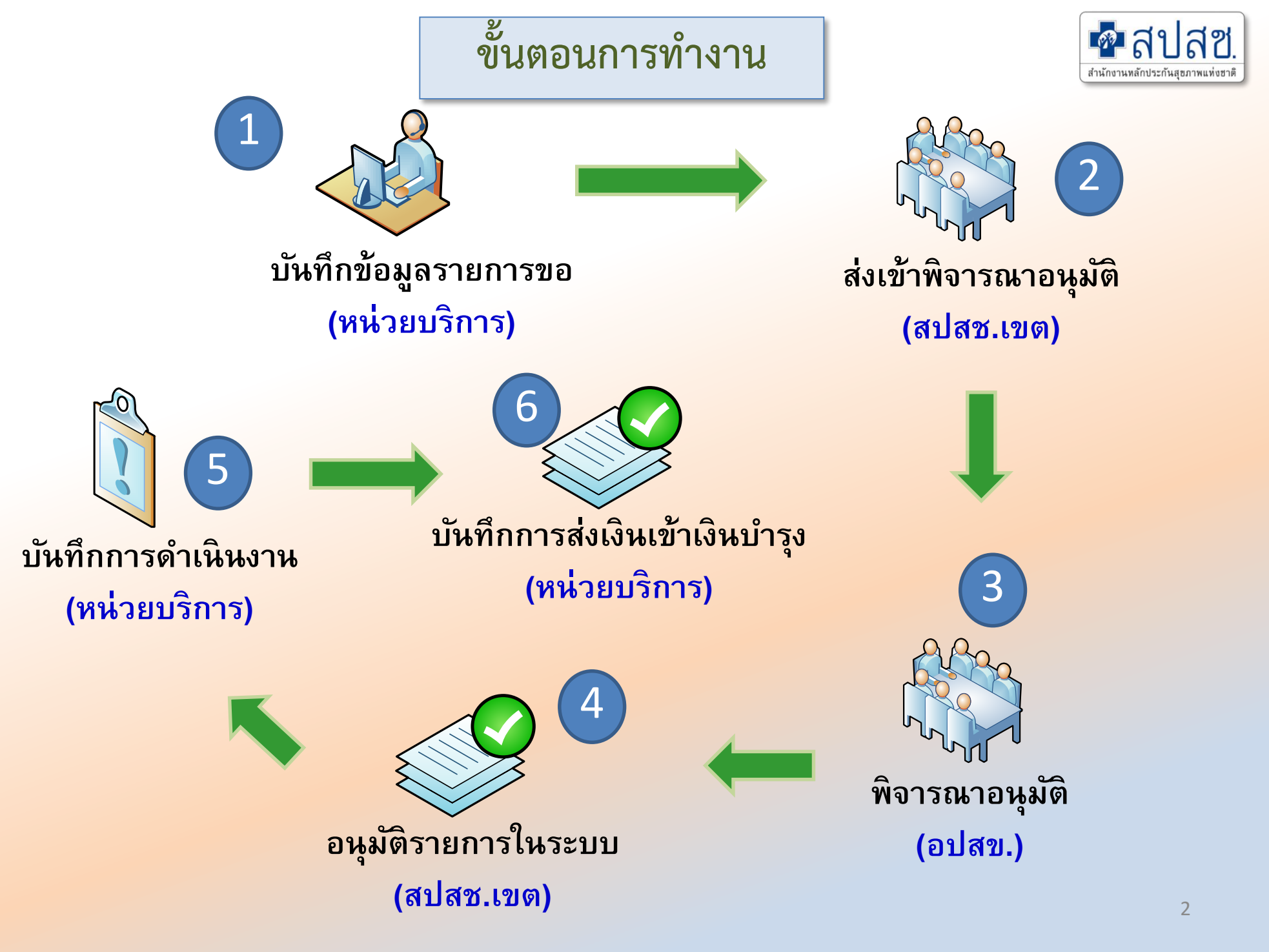

# Browser Support โปรแกรมการงบค่าเสื่อม

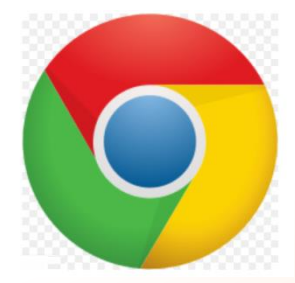

#### Google Chrome

Versions : 68.0.3440.84 +

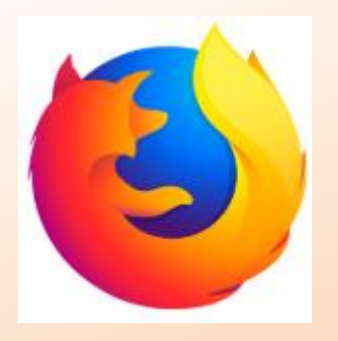

#### **Firefox**

Versions : 61.0.1 +

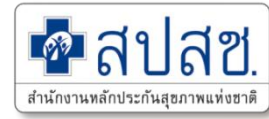

#### ระบบรายงานการใช้เงินค่าบริการทางการแพทย์ที่เบิกจ่ายในลักษณะงบลงทุน (งบค่าเสื่อม)

#### https://www.nhso.go.th

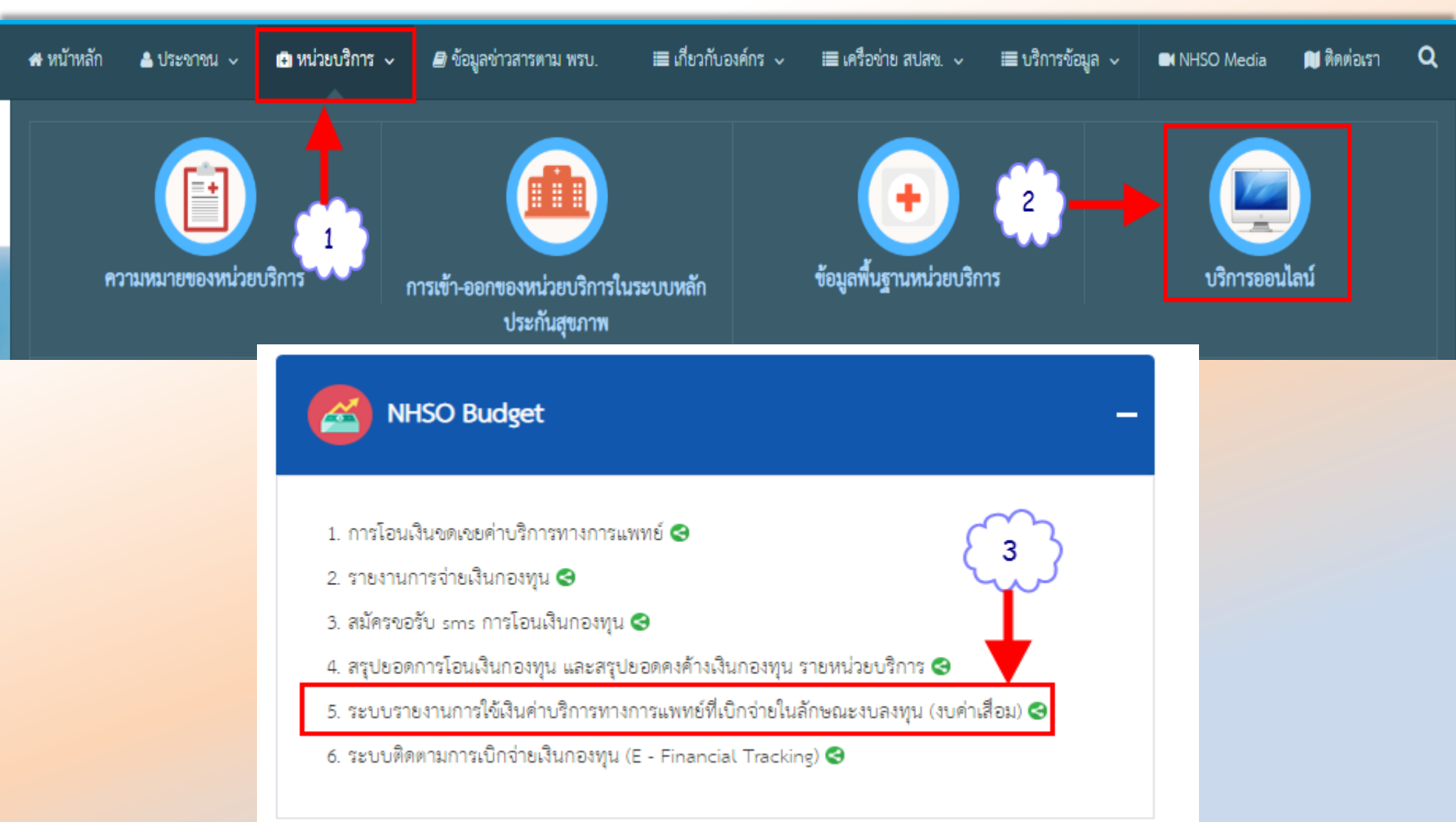

#### ้โปรแกรมการบริหารจัดการงบค่าบริการทางการแพทย์ที่เบิกจ่ายในลักษณะงบลงทุ<mark>น(ค่าเสื้อม)</mark>

🗖 สปสช.

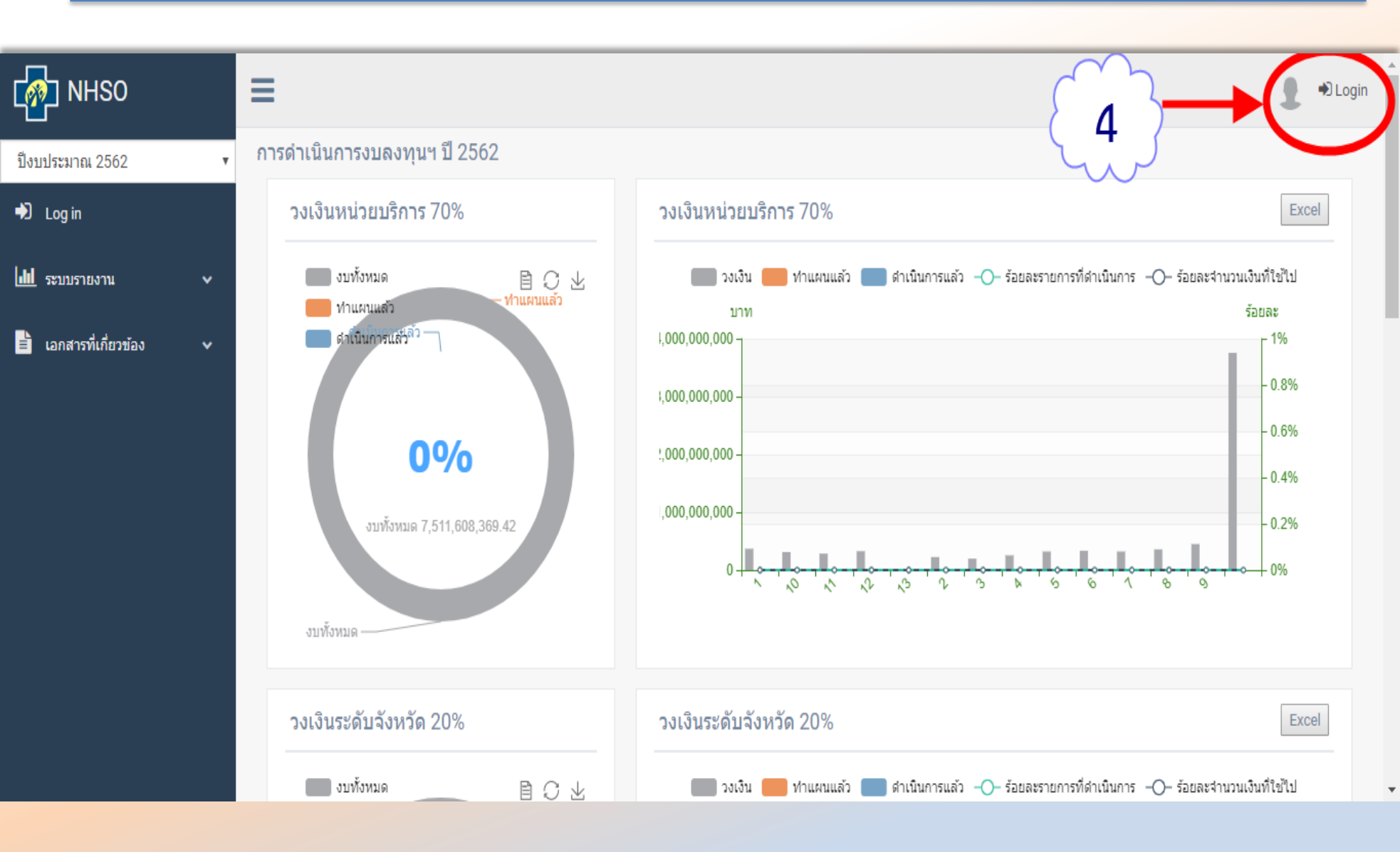

#### <u>User ที่ใช้งาน</u>

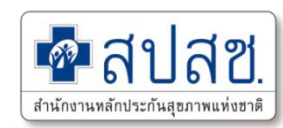

้โปรแกรมการบริหารจัดการงบค่าบริการทางการแพทย์ที่เบิกจ่ายในลักษณะงบลงทุน (ค่าเสื่อม)

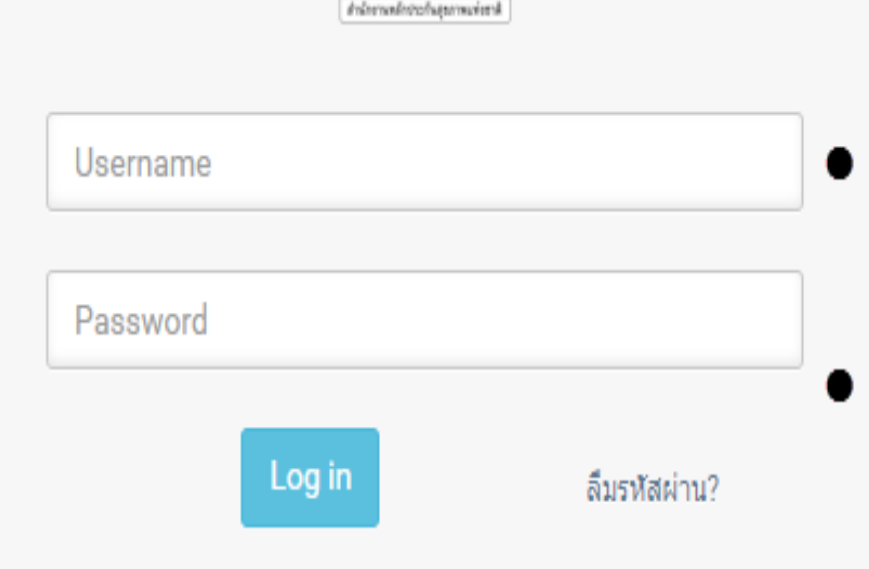

- 🗄 ระบบจัดการบริหารจัดการงบค่าเสื่อม 🗄
  - ©2018 สำนักงานหลักประกันสุขภาพแห่งชาติ

- ใช้ User Datacenter เดิมที่มีอยู่แล้ว ไม่ ต้องออกใหม่
  - สำหรับคนที่ยังไม่มี User ทำหนังสือส่งมาที่เขต

#### Data Flow User Control โปรแกรมงบค่าเสื่อม

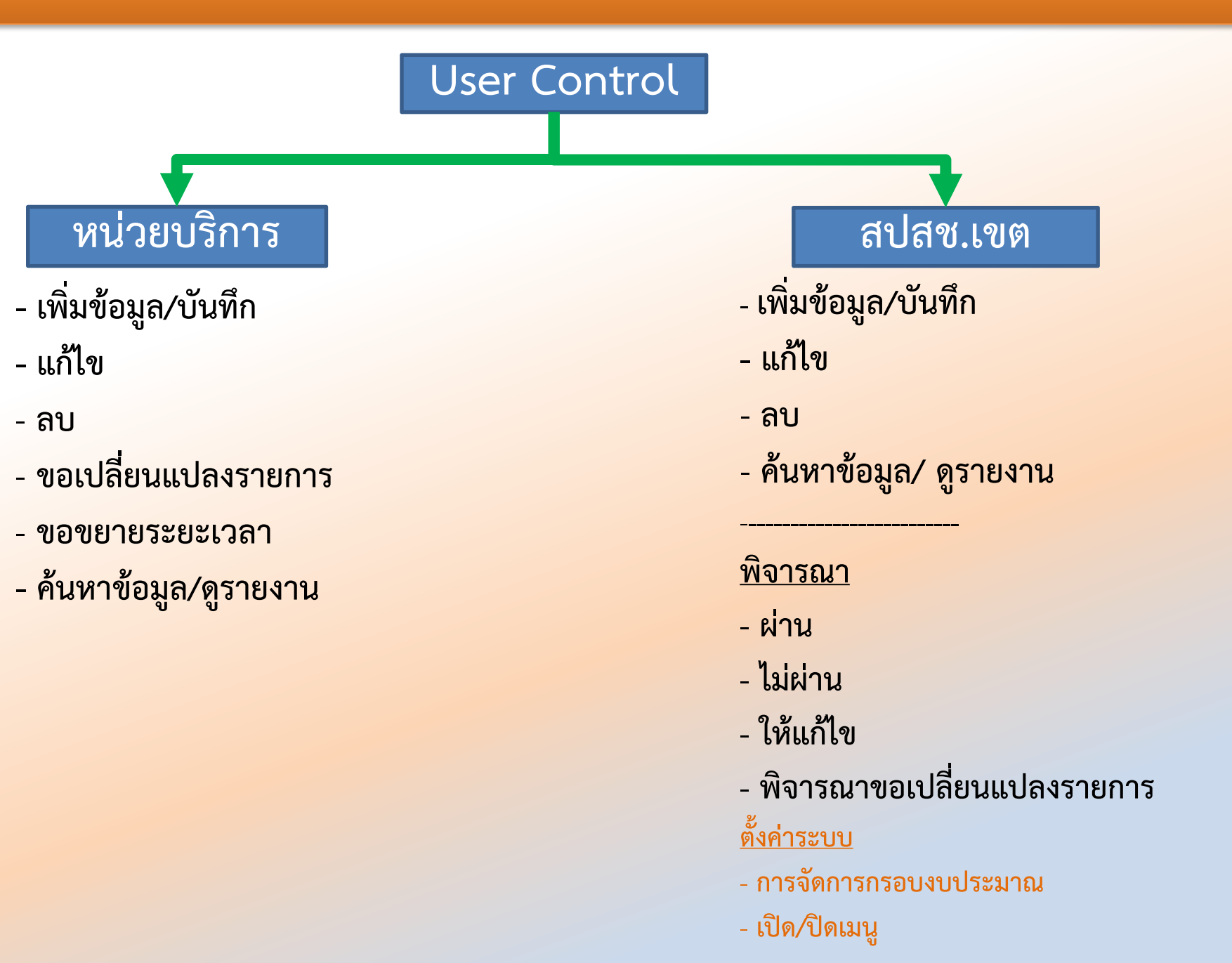

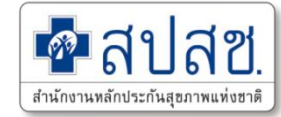

# การบันทึกรายการแผนใหม่ หน่วยบริการ

#### Data Flow โปรแกรมงบค่าเสื่อม (หน่วยบริการ)

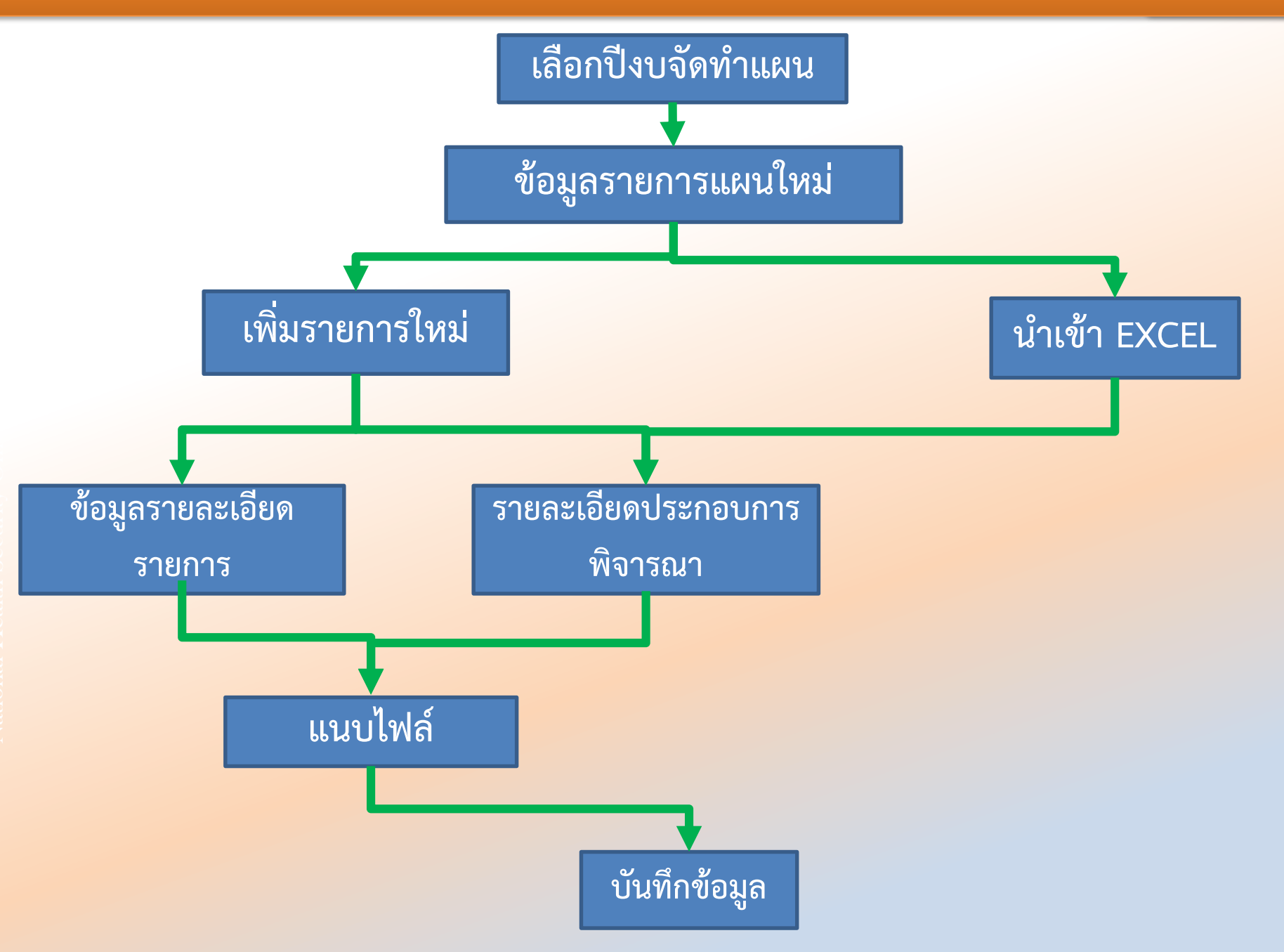

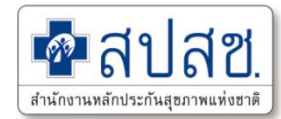

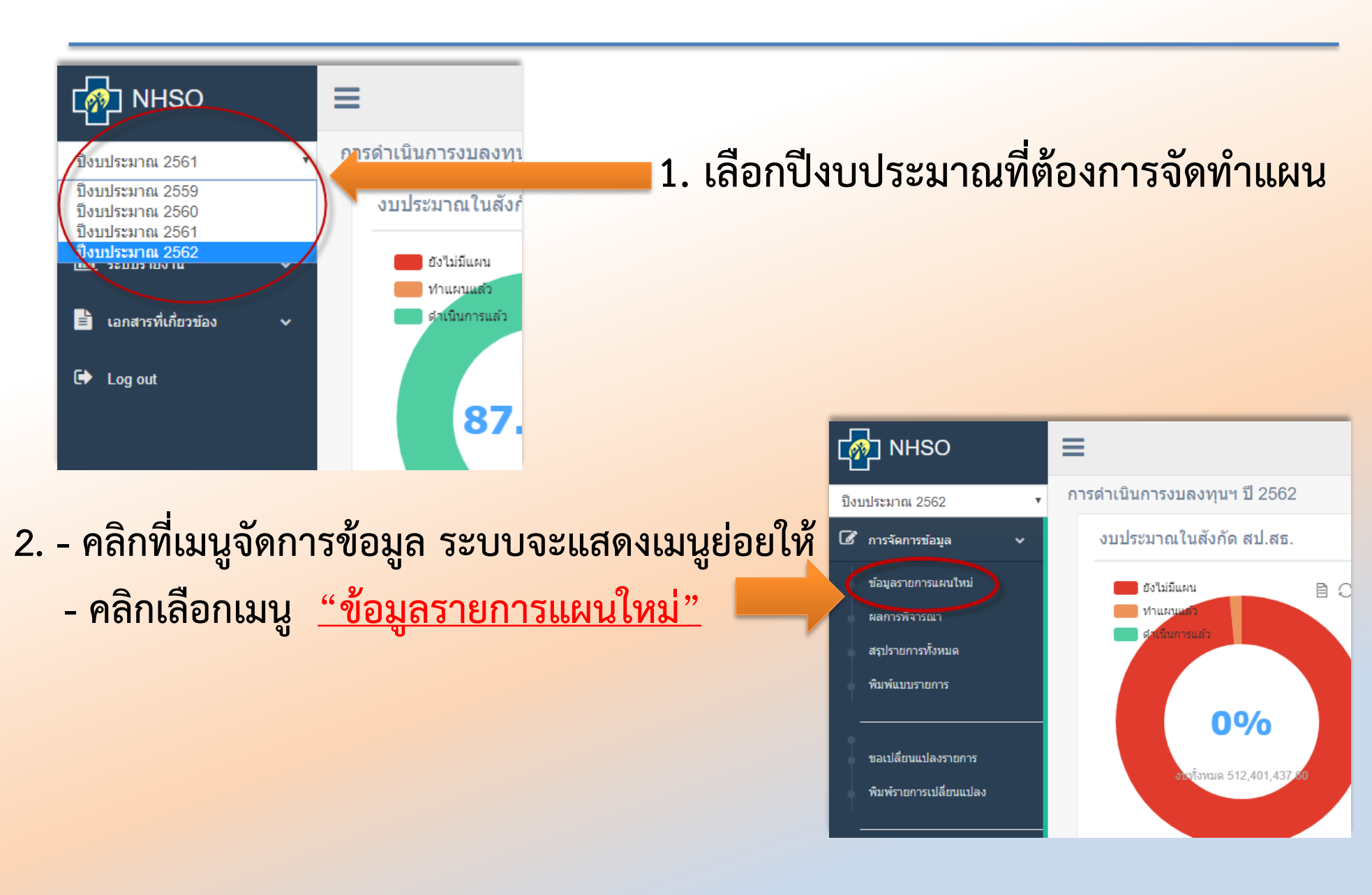

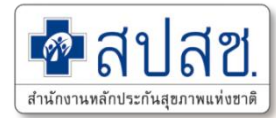

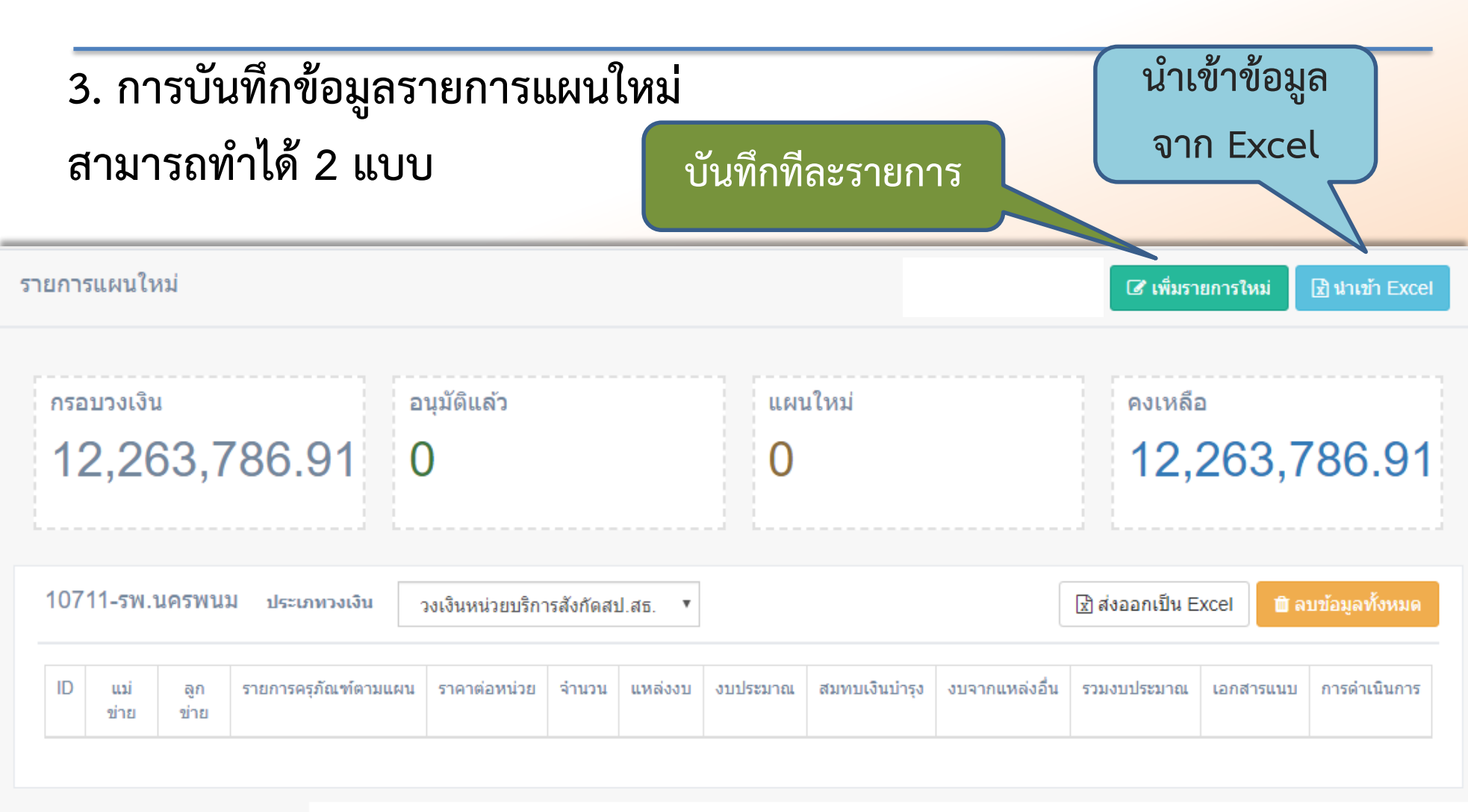

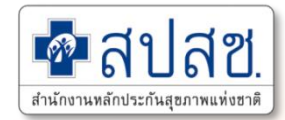

#### 4. รายละเอียดการบันทึกรายการแผนใหม่

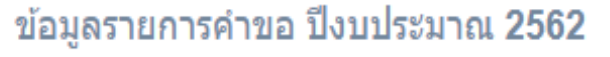

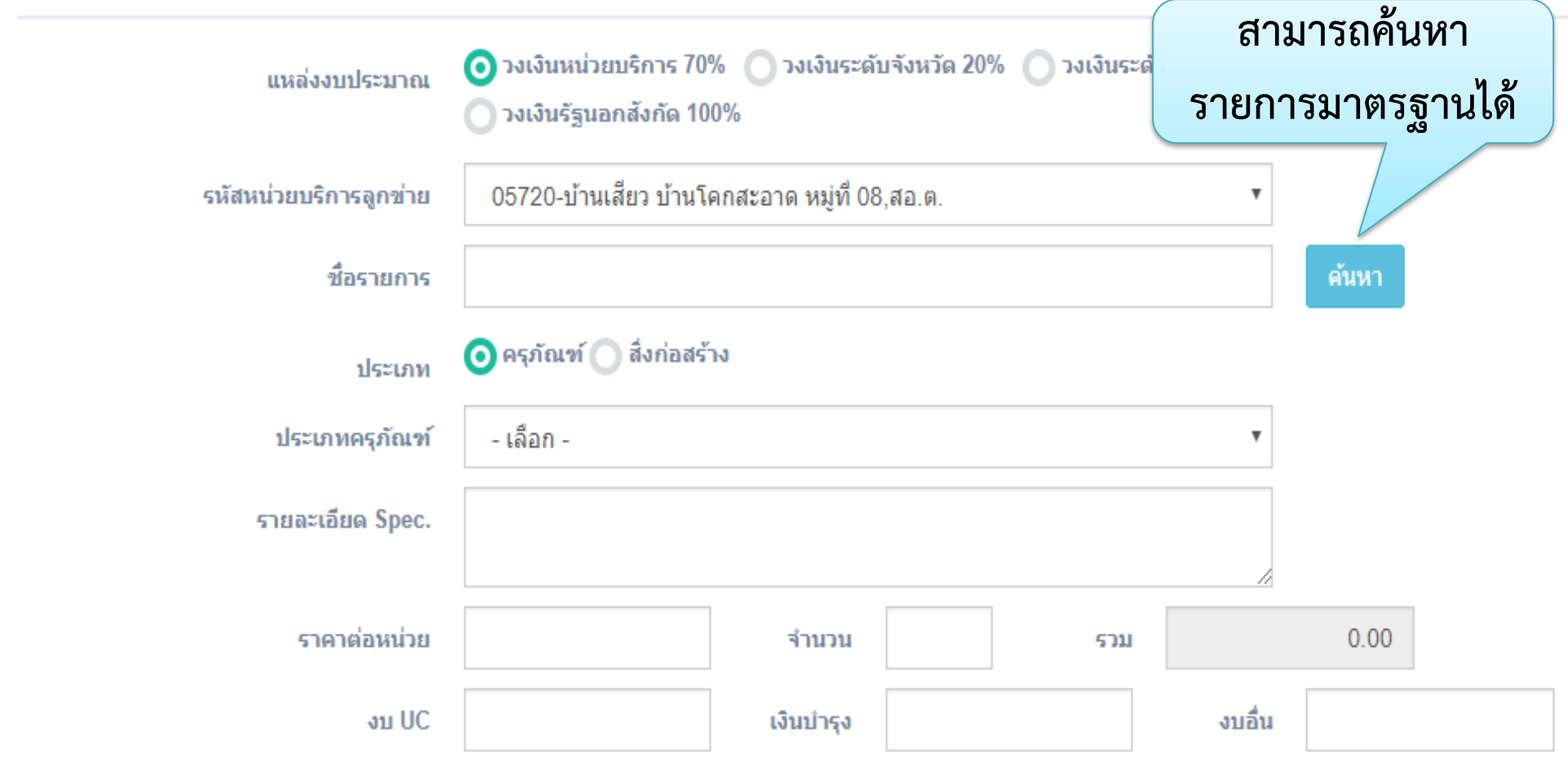

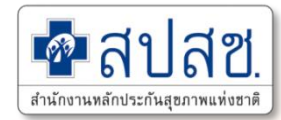

#### 5. รายละเอียดประกอบการพิจารณา

| รายละเอียดประกอบการพิจารณา                   |                                    |              |
|----------------------------------------------|------------------------------------|--------------|
| อ้างอิงตามราคา                               | 🧿 ราคากลาง 🔵 เพดานราคา 🔵 ห้องตลาด  |              |
| รายการอ้างอิง                                | เช่น สบรส. 3 พค.60 ID 138          |              |
| ระบุรหัส/หมายเลขครุภัณฑ์ที่ทดแทน             |                                    | ปีที่จัดชื้อ |
| จำนวนที่มี                                   | จำนวนที่ช้ารุด                     |              |
| แผนกที่ใช้งาน                                |                                    |              |
| ระบุเอกสารที่เกี่ยวข้อง/เหตุผลความ<br>จำเป็น | เช่น BOQ ในการสอบราคา              | 1            |
| ประเภทการดำเนินการ                           | จัดซื้อเพื่อทดแทนของเดิมที่ชำรุด 🔹 |              |
| 🕒 เอกสารแนบ                                  | Choose File No file chosen         |              |
|                                              | 🖺 บันทึก                           |              |

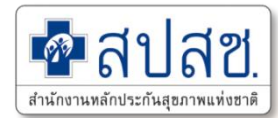

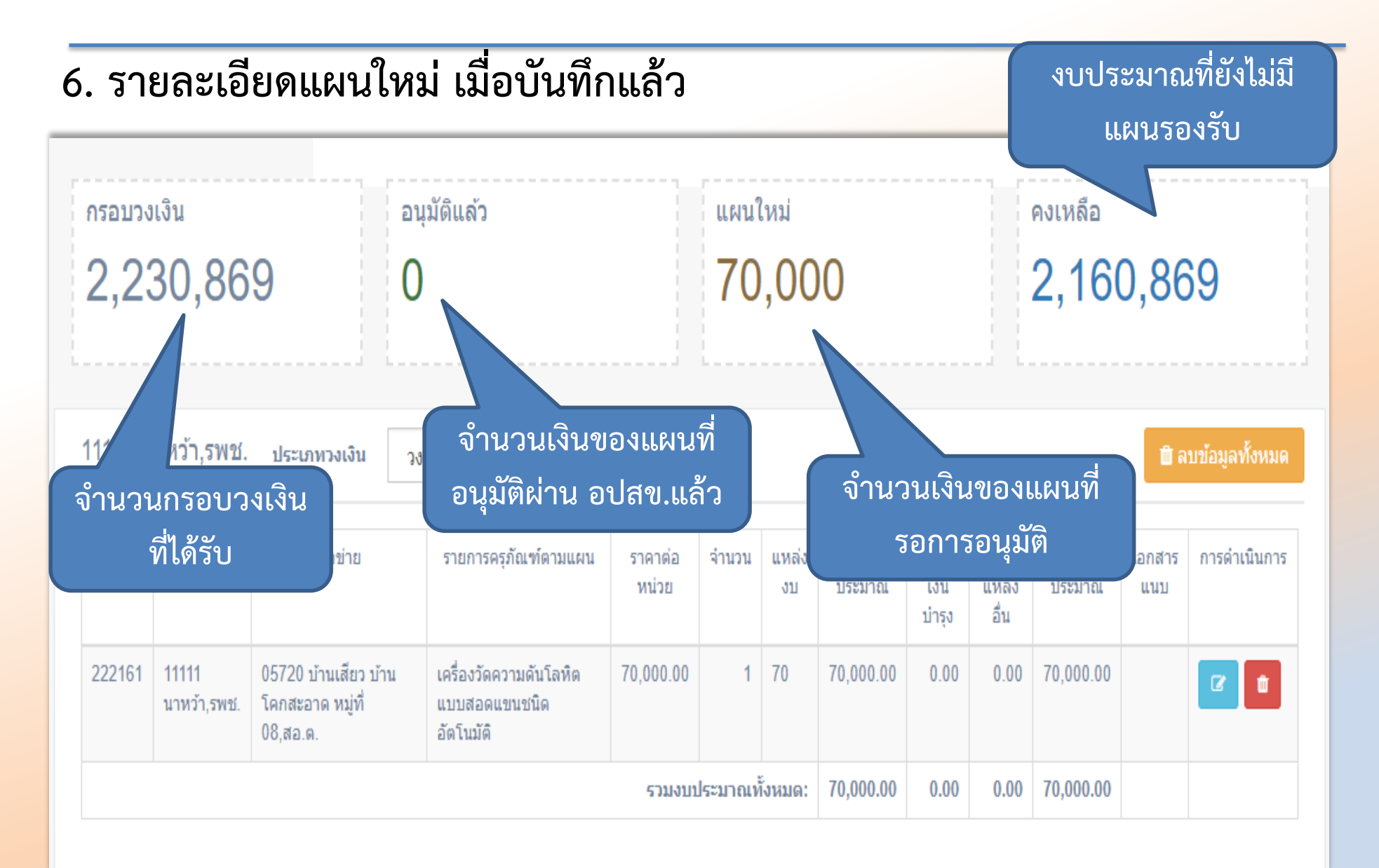

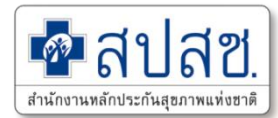

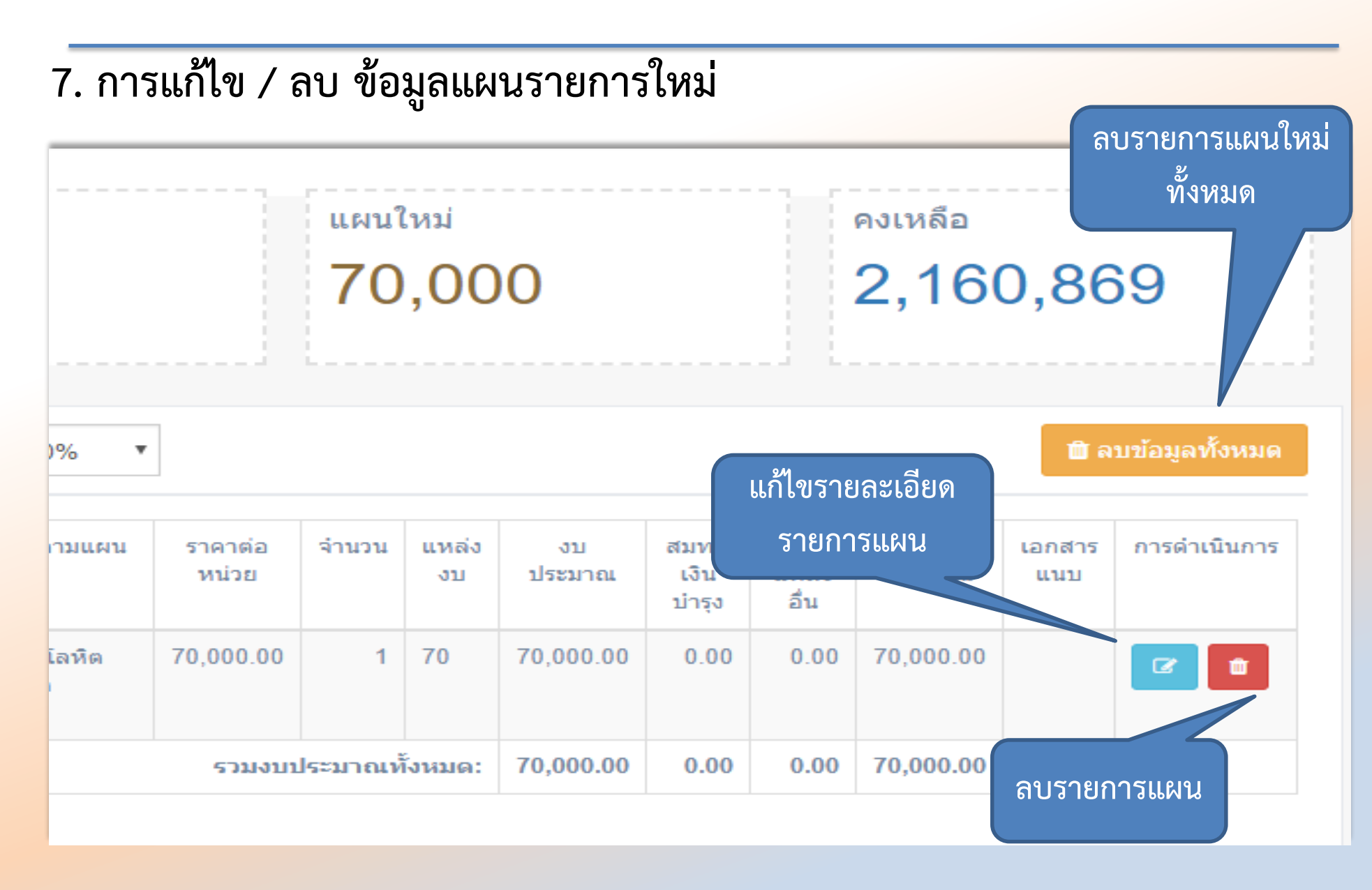

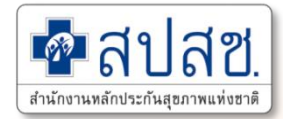

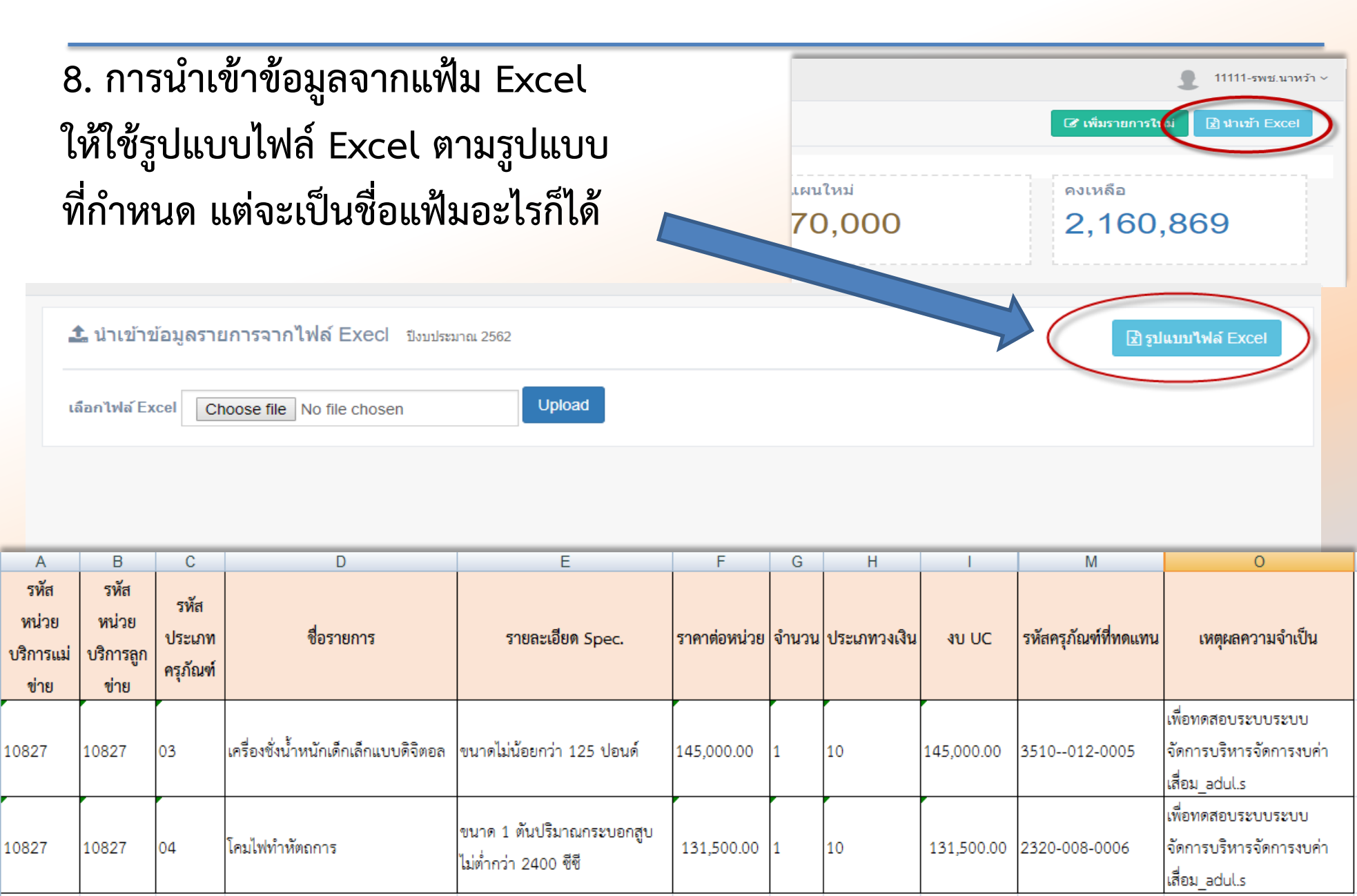

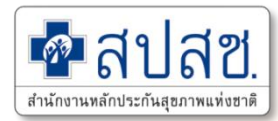

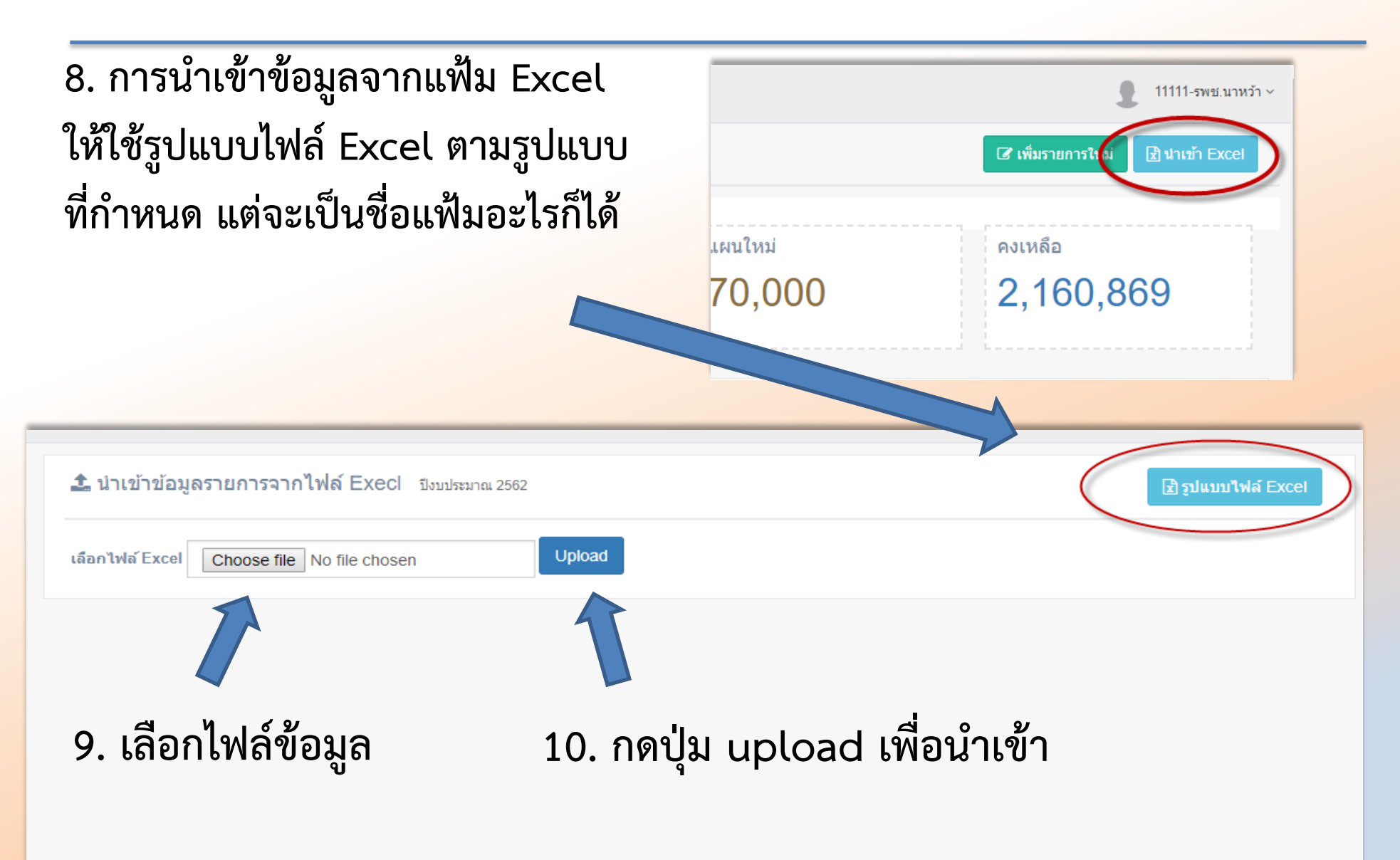

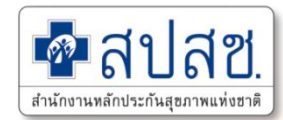

#### 11. การตรวจสอบการนำเข้าข้อมูลจากแฟ้ม Excel

กรณีเป็นรายการสีแดง คือข้อมูลไม่ครบถ้วน โปรแกรมจะนำเข้าเฉพาะรายการที่ครบถ้วนเท่านั้น

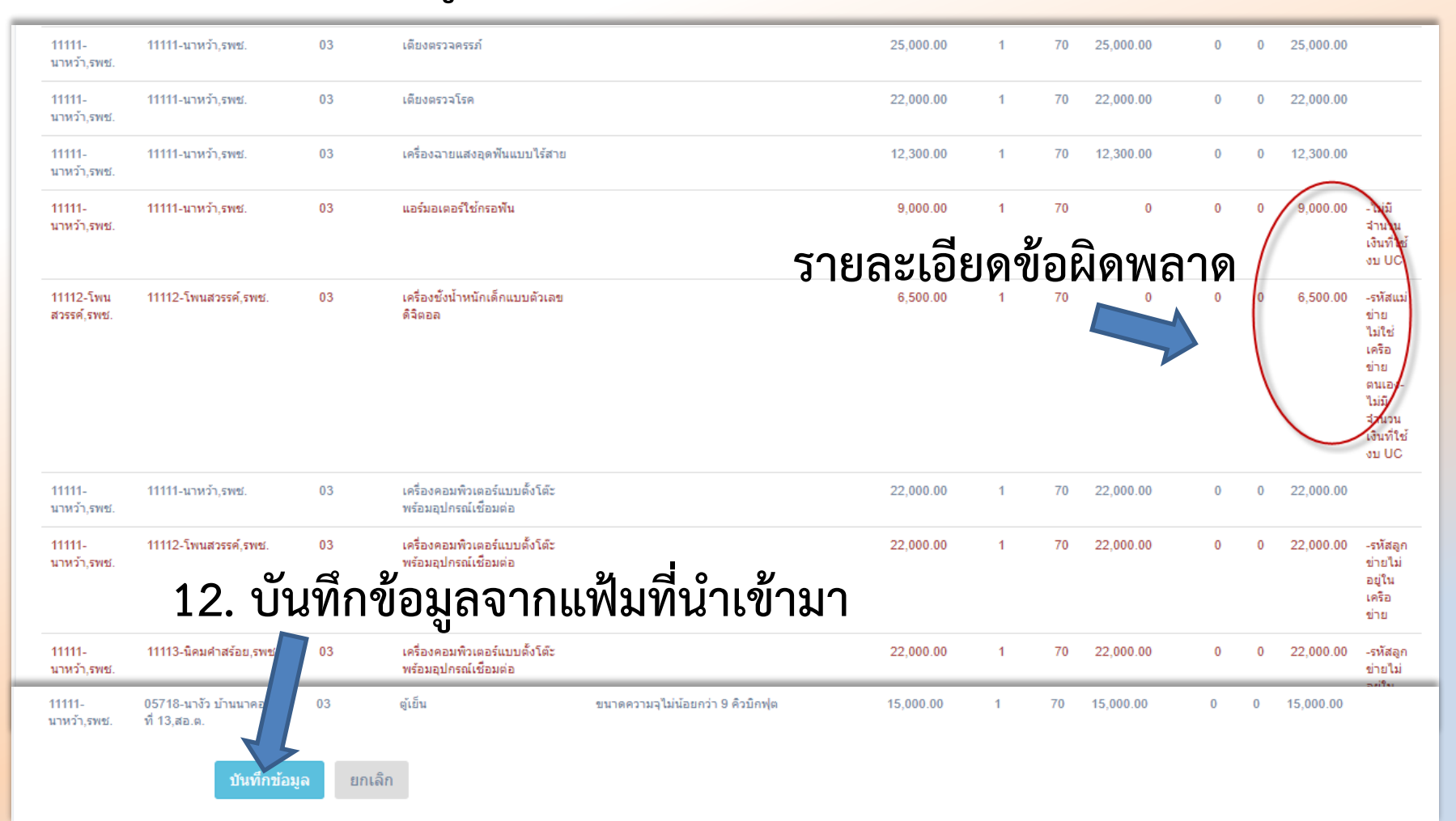

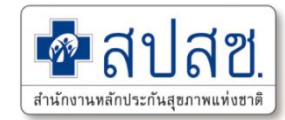

#### 12. แสดงผลนำเข้าข้อมูลด้วย จากแฟ้ม Excel

| ID     | แม่ข่าย                | ลูกข่าย                                                          | รายการครุภัณฑ์ตาม<br>แผน                                                                                                    | ราคาต่อหน่วย | จำนวน | แหล่ง<br>งบ | งบประมาณ     | สมทบ<br>เงิน<br>บ่ารุง | งบ<br>จาก<br>แหล่ง<br>อื่น | รวมงบ<br>ประมาณ | เอกสาร<br>แนบ | การดำเนินการ |
|--------|------------------------|------------------------------------------------------------------|----------------------------------------------------------------------------------------------------|--------------|-------|-------------|--------------|------------------------|----------------------------|-----------------|---------------|--------------|
| 223492 | 10868<br>รพ.วังน้ำเย็น | 02479 รพ.สต.ทุ่ง<br>มหาเจริญ หมู่ที่<br>24 ตำบลทุ่งมหา<br>เจริญ  | ช่อมแชมหลังคา<br>กระเบื้องอาคาร สถานี<br>อนามัย เป็นหลังคา<br>เหล็กอาบสังกะสีเคลือบ<br>สี จำนวนพื้นที่หลังคา<br>325 ตารางเมตร | 191,300.00   | 1     | 70          | 191,300.00   | 0.00                   | 0.00                       | 191,300.00      |               |              |
| 223494 | 10868<br>รพ.วังน้ำเย็น | 02480<br>รพ.สต.คลอง<br>จระเข้ หมู่ที่ 02<br>ดำบลทุ่งมหา<br>เจริญ | ซ่อมแซมหลังคาอาคาร<br>เมทัลชีท                                                                                                | 117,900.00   | 1     | 70          | 117,900.00   | 0.00                   | 0.00                       | 117,900.00      |               |              |
| 223487 | 10868<br>รพ.วังน้ำเย็น | 02481<br>รพ.สต.บ้านคลอง<br>ดะเคียนชัย หมู่ที่<br>05 ตำบลทุ่งมหา  | รถพยาบาลฉุกเฉิน (รถ<br>กระบะ) ปริมาตรกระบอก<br>สูบไม่ต่ำกว่า 2,400 ซีซี.                                                      | 1,000,000.00 | 1     | 70          | 1,000,000.00 | 0.00                   | 0.00                       | 1,000,000.00    |               |              |

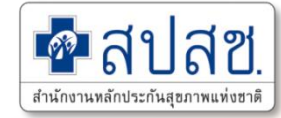

# การพิจารณารายการแผนใหม่ โดยผู้รับผิดชอบงานระดับจังหวัด (สสจ. / สปสช.)

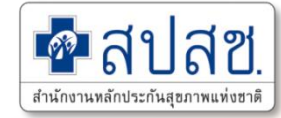

# การตรวจสอบผลการพิจารณารายการ แผนใหม่ ผู้ใช้ระดับหน่วยบริการ

#### การตรวจสอบผลการพิจารณารายการแผนใหม่

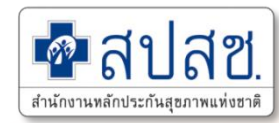

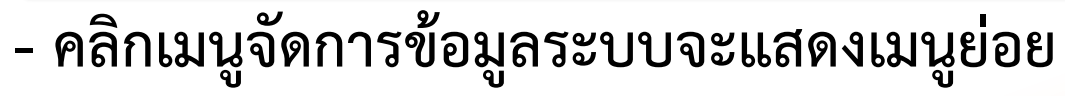

คลิกเมนู <u>"ผลการพิจารณา</u>"

| <b>ม้งบประมาณ 2562</b>                      | <b>=</b><br>การพิจารถ | เาตรวจสอบรา                                   | เยการ แผนใหม่ ปีง                | บประมาณ 2 <sup>:</sup> | 562   |             |                                      | กรถ์<br>แก้               | นีมีก<br>ป้ไข              | าารให้เ<br>ให้เข้าไ | แก้ไช<br>ไปแล่ | ข จะว่<br>ก้ไขต | มีปุ่ม<br>าม                       | มาหวั                             |
|---------------------------------------------|-----------------------|-----------------------------------------------|----------------------------------|------------------------|-------|-------------|--------------------------------------|---------------------------|----------------------------|---------------------|----------------|-----------------|------------------------------------|-----------------------------------|
| การจัดการข้อมูล ข้อมูลรายการแผนใหม่         | 11111-1               | เาหว้า,รพช.                                   | ประเภทวงเงิน วง                  | มงินหน่วยบริการ        | 70%   | ¥           |                                      |                           |                            | คำแเ                | าะกู           | ſ               |                                    |                                   |
| ผลการพิจารณา<br>สรุปรายการทั้งหมด           | ID                    | ลูกข่าย                                       | รายการครุภัณฑ์ตาม<br>แผน         | ราคาต่อ<br>หน่วย       | จำนวน | แหล่ง<br>งบ | งบประมาณ                             | สมทบ<br>เงินบ่ารุง        | งบ<br>จาก<br>แหล่ง<br>อื่น | รวมงบ<br>ประมาณ     | เอกสาร<br>แนบ  |                 | หมายเหตุ                           | แก้ไข<br>แล้ว/<br>วันที่<br>แก้ไข |
| พิมพ์แบบรายการ<br>                          | 222208                | 05717 นางัว<br>บ้านอุนนา หมู่<br>ที่ 03,สอ.ต. | เครื่องปรับอากาศแบบ<br>แยกส่วน   | 23,000.00              | 1     | 70          | 23,000.00                            | 0.00                      | 0.00                       | 23,000.00           |                | แก้ไข           | ให้แนบ<br>เอกสาร<br>ใบเสนอ<br>ราคา |                                   |
| พิมพ์รายการเปลี่ยนแปลง                      | <u>222210</u>         | 05718 นางัว<br>บ้านนาคอย หมู่<br>ที่ 13,สอ.ต. | ตู้เย็น                          | 15,000.00              | 1     | 70          | 15,000.00                            | 0.00                      | 0.00                       | 15,000.00           |                | 🗸 ผ่าน          |                                    |                                   |
| รายงานสถานะการตำเนินงาน<br>แบบรายงาน สป.สธ. | <u>222201</u>         | 05718 นางัว<br>บ้านนาคอย หมู่<br>ที่ 13,สอ.ต. | เครื่องปรับอากาศแบบ<br>แยกส่วน   | 23,000.00              | 1     | 70          | <sub>23,000.00</sub><br>ราย <u>ก</u> | <sub>0.00</sub><br>ารที่ผ | ₀.₀₀<br>ง่าน               | แล้ว_จ              | ะไม่           | 🕑 รอ<br>รวจสอบ  |                                    |                                   |
|                                             | <u>222162</u>         | 05720 บ้าน<br>เสียว บ้านโคก                   | เครื่องฝึกยืนพร้อมเดียง<br>ไฟฟ้า | 38,000.00              | 1     | 70          | ส                                    | ามาร                      | รัถแ                       | ก้ไขได้             |                | รอ<br>วาสอบ     |                                    |                                   |

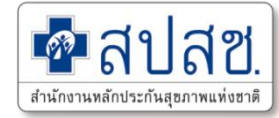

# 4. การขอเปลี่ยนแปลงรายการ เฉพาะรายการที่ผ่านการอนุมัติ โดย อปสข. แล้ว ผู้ใช้ระดับหน่วยบริการ

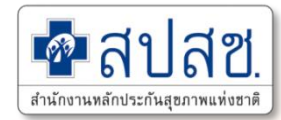

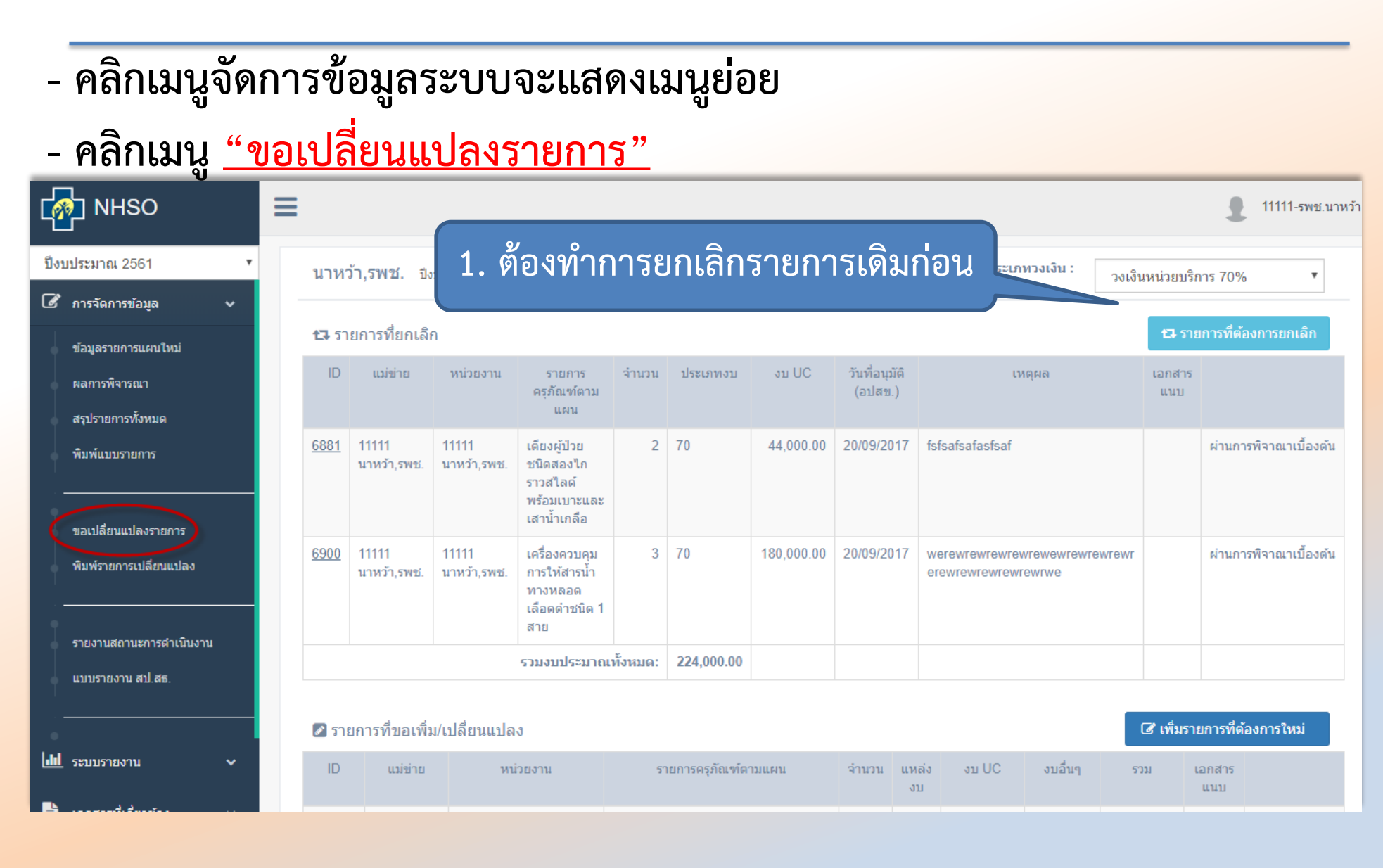

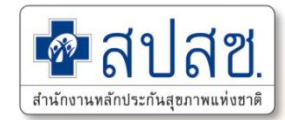

#### การยกเลิกรายการเดิม

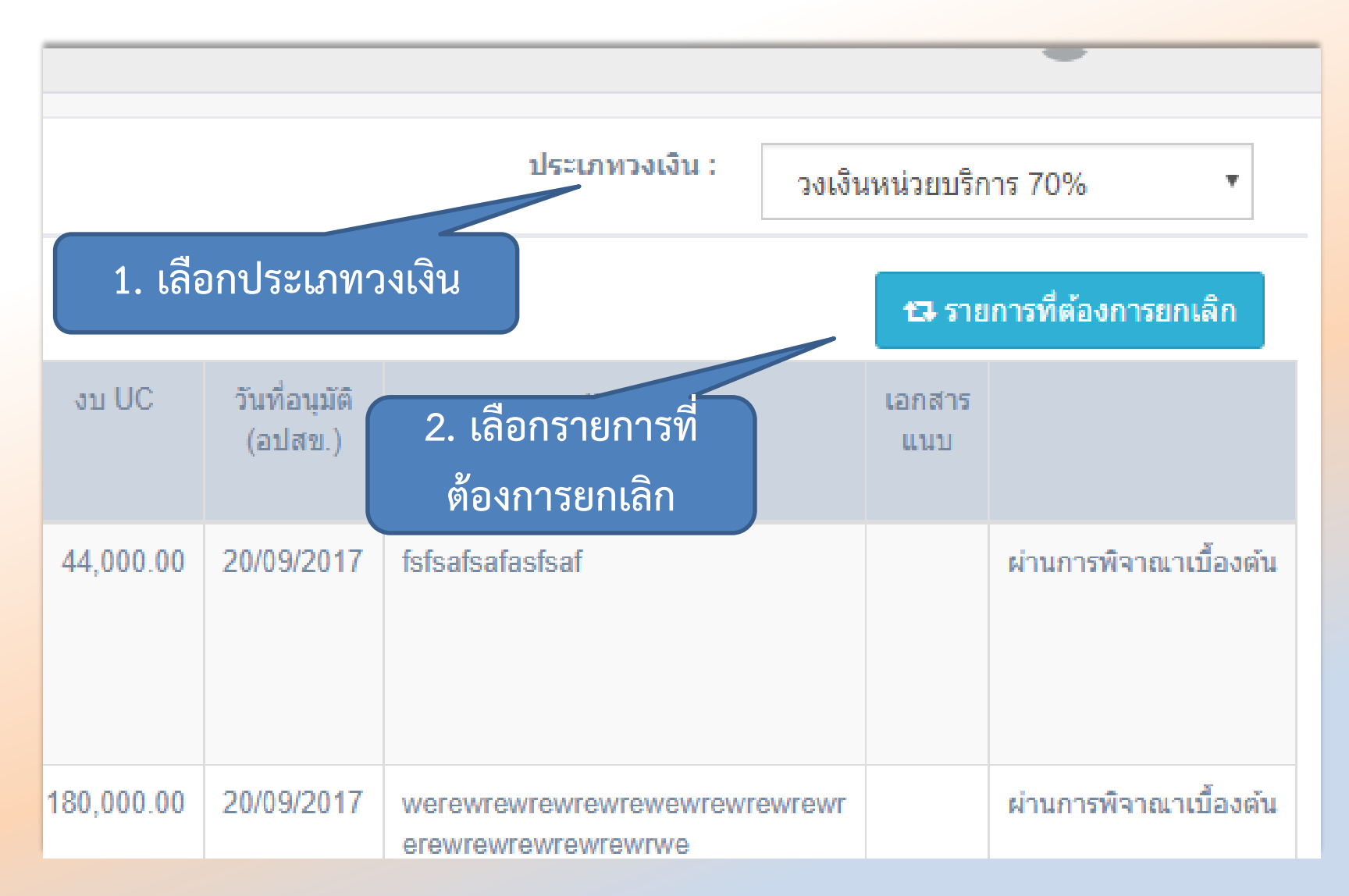

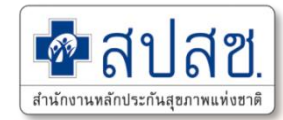

การยกเลิกรายการเดิม

| Show 10     | ▼ entries                             |                                      |                   |                |                       | Search:                |                |
|-------------|---------------------------------------|--------------------------------------|-------------------|----------------|-----------------------|------------------------|----------------|
| ID 🎼        | หน่วยงาน 🕼 รายการครุ                  | กัณฑ์ตามแผน ุ่่่↑ จ่าน               | เวน ↓↑ แหล่งงบ ↓↑ | ענ UC ↓†       | วันที่อนุมัติ (อปสข.) | † สถานะการดำเนินการ ↓† | ţ,             |
| <u>7022</u> | 🕶 การขอยกเลิกรายการ ID : 7022         | P.A.                                 | 0 70              | 00.000.00      | 0000047               | 3-ทำสัญญาเรียบร้อย     | 🖉 มกเลิก       |
| <u>7025</u> | ปึงบประมาณ :<br>หน่วยงาน :            | 2561<br>11111 นาหว้า,รพช.            | ur                | หล่งงบประมาณ : | 70%                   | 3-ท่วร้ กอย            | 🖋 ยกเลิก       |
| <u>7034</u> | รายการ :<br>งบประมาณ :                | เครื่องผลิตออ<br>90,000.00 ระบุเหตุเ | ผลในการข          | อยกเลิก        | รมวน: 3<br>เอ็น: 0    | 3-ท่าสัญญาเรียบร้อย    | 🖋 ยกเลิก       |
| <u>7039</u> | ร มมงบบระมาณ :<br>สถานะการดำเนินงาน : | -                                    |                   |                |                       | 3-ท่าสัญญาเรียบร้อย    | 🖋 ยกเลิก       |
| <u>7050</u> | เหตุผลในการขอยกเลิก :                 |                                      |                   | 11             |                       | 3-ทำสัญญาเรียบร้อย     | 🖋 ยกเลิก       |
|             | 🖹 เอกสารแนบ(ถ้ามี)                    | Choose file No file chosen           |                   |                |                       |                        |                |
| Showing 1   |                                       | 🖺 บันทึกการขอยกเล็ก 🛛 📿 กลับ         |                   |                |                       | Ρ                      | revious 1 Next |

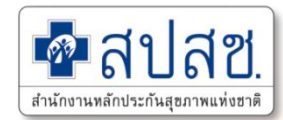

#### การขอรายการใหม่จากการยกเลิก

| 🔁 ភារ        | บการที่ยกเลิก                             |                                  |                                                     |                                     |                                                                                                |                     |                |                       |                      |                 |           | 13                | รายการที่ต่ | ้องการยกเลิก        |
|--------------|-------------------------------------------|----------------------------------|-----------------------------------------------------|-------------------------------------|------------------------------------------------------------------------------------------------|---------------------|----------------|-----------------------|----------------------|-----------------|-----------|-------------------|-------------|---------------------|
| ID           | แม่ข่าย                                   | หน่วยงาน                         | รายการครุภัณฑ์ตามแผน                                |                                     | จ่านวน                                                                                         | ประเภทงบ            | υUC            | วันที่อนุม่<br>(อปสข. | ມັດີ<br>.)           | ιν              | เตุผล     | เอกส<br>แนา       | 15          |                     |
| <u>6881</u>  | 11111<br>นาหว้า,รพช.                      | 11111<br>นาหว้า,รพช.             | เดียงผู้ป่วยชนิดสองไ <i>เ</i><br>เบาะและเสาน้ำเกลือ | าราวสไลด์พร้อม                      | 2                                                                                              | 70                  | 44,000.00      | 20/09/201             | 17                   | fsfsafsafasfsaf |           |                   | ผ่านก       | ารพิจาณาเบื้องต้น   |
| <u>6900</u>  | 11111<br>นาหว้า,รพช.                      | 11111<br>นาหว้า,รพช.             | เครื่องควบคุมการให้ส<br>เลือดดำชนิด 1 สาย           | ารน้ำทางหลอด                        | 3 70 180,000.00 20/09/2017 werewrewrewrewrewrewrew<br>erewrewrewrewrewrewrewrewrewrewrewrewrew |                     |                |                       | vrewewrewre<br>ewrwe | wrewr           | ผ่านก     | ารพิจาณาเบื้องต้น |             |                     |
|              |                                           |                                  |                                                     | รวมงบประมาถ                         | ປ                                                                                              | ์นทึกร              | ายการ          | ทีขอ                  |                      |                 |           |                   |             |                     |
| 🖉 ราย        | การที่ขอเพิ่ม/เ                           | ปลี่ยนแปลง                       |                                                     |                                     | แข                                                                                             | านราย               | การที่ย        | มกเลิ                 | ก                    |                 | - (       | ิ (พื่ม           | รายการที่เ  | <b>ล้องการให</b> ม่ |
| ID           | แม่ข่าย                                   | ١                                | หน่วยงาน                                            |                                     | รายการคร                                                                                       | รุภัณฑ์ตามแผน       |                | จ่านวน                | แหล่<br>งบ           | а ал UC         | งบอื่นๆ   | รวม               | เมนบ<br>แนบ |                     |
| <u>1064</u>  | 11111<br>นาหว้า,รพช.                      | 05721 นาคูณ<br>หมู่ที่ 02,สอ.ต   | ใหญ่ บ้านนาคูณใหญ่<br>).                            | เครื่องวัดความดั                    | นโลหิด แบ                                                                                      | บสอดแขนชนิด         | อัตโนมัติ      | 1                     | 70                   | 38,000.00       | 32,000.00 | 70,000.00         | W           |                     |
| <u>20454</u> | 11111<br>นาหว้า,รพช.                      | 05722 เหล่าท่<br>หมู่ที่ 01,สอ.ต | พัฒนา บ้านดอนศาลา<br>).                             | เดียงผู้ป่วยชนิดส<br>ข้างเดียงและถา | สองไกราวส<br>ดคร่อมเตีย                                                                        | รไลด์พร้อมเบาะ<br>ง | เสาน้ำเกลือตู้ | 1                     | 70                   | 27,000.00       | 0         | 27,000.00         |             | /                   |
| 221867       | <ol> <li>11111<br/>นาหว้า,รพช.</li> </ol> | 05720 บ้านเสี<br>หมู่ที่ 08,สอ.ด | ี่ยว บ้านโคกสะอาด<br>).                             | เครื่องวัดความดั                    | นอัตโนมัติเ                                                                                    | สำหรับทารกแรก       | เคลอด          | 1                     | 70                   | 100,000.00      | 0         | 100,000.00        |             |                     |

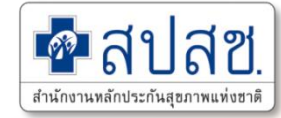

# การพิจารณา การขอเปลี่ยนแปลงรายการ ผู้ใช้ระดับ สำนักงานสาธารณสุขจังหวัด (สสจ./สปสช.)

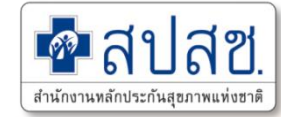

# การรายงานผลการดำเนินงาน ผู้ใช้ระดับ หน่วยบริการ

## การรายงานสถานะการดำเนินงาน หน่วยบริการ

63

สำนักงานหลักประกันส

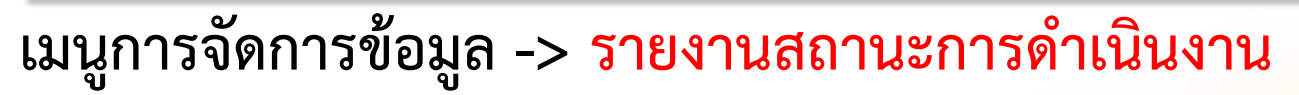

| ¢    | NHSO                                        | ≡      |                                               |                                                                                                    |               |           |                   |                 |                            |                |                               |               | 1         | 11111-รพช.นาห           |
|------|---------------------------------------------|--------|-----------------------------------------------|----------------------------------------------------------------------------------------------------|---------------|-----------|-------------------|-----------------|----------------------------|----------------|-------------------------------|---------------|-----------|-------------------------|
| ปัง  | บประมาณ 2561 🔹 🔻                            | นาหว้า | , <b>5พช</b> . ปังบปะ                         | ระมาณ 2561                                                                                                    |               |           |                   |                 |                            |                |                               |               |           | Excel                   |
| ľ    | การจัดการข้อมูล 🗸 🗸                         | 1 502  | าแขนการวัดซึ่ว                                | ว้างแล้ว 2 ขอวงพัติวัด                                                                                           | ซื้อ/ว้างแล้ว | 3 ท่าสัญห | นวเรียนร้อย 🚺     | คราวรับเรียง    | เร้าย 5 เว้                | ໂດວ່າຍເອົາແອ້າ |                               |               |           |                         |
|      | ข้อมูลรายการแผนใหม่                         | Show   | 10 v entr                                     | ies                                                                                                    | 10.4 10.001   | J         | n (1971)99        | 0114100101      |                            | ing late and a |                               | Search        | n:        |                         |
|      | ผลการพิจารณา                                | ID     | หน่วยงาน                                      | รายการครภัณฑ์ตาม                                                                                                 | สำนวน         | แหล่ง     | υv                | สมทบ            | งบ                         | รวมงบ          | การ                           | สถานะ         | ยอดเงิน   | คง                      |
|      | สรุปรายการทั้งหมด                           |        |                                               | แผน                                                                                                    |               | งบ        | ประมาณ            | เงิน<br>ปารุง   | จาก<br>แหล่ง               | ประมาณ         | อนุมัติ                       | การ<br>ดำเนิน | ที่ใช้    | เหลือ(เฉพาะ<br>งบลงทุน) |
|      | พิมพ์แบบรายการ                              | ļ¥.    | ļţ                                            | 11                                                                                                    | ļţ            | ţ         | ļţ                | ţţ              | อื่น ↓†                    | ţţ             | 11                            | การ ↓↑        | ţţ        | ţţ                      |
|      |                                             | 6427   | 11111<br>นาหว้า,รพช.                          | รถพยาบาล (รถตู้) ปริมาตร<br>กระบอกสูบไม่ต่ำกว่า<br>2,400 ชีชี.                                                   | 1             | 20        | 2,000,000.00      | 0.00            | 0.00                       | 2,000,000.00   | อปสข.<br>8/2560<br>20/09/2017 | 1             |           |                         |
|      | ขอเปลี่ยนแปลงรายการ                         | 6436   | 11111                                         | เตียงเคลื่อนย้ายผู้ป่วยปรับ                                                                                      | 1             | 70        | 75,000.00         | 0.00            | 0.00                       | 75,000.00      | อปสข.                         |               |           |                         |
|      | พิมพ์รายการเปลี่ยนแปลง                      |        | นาหว้า,รพช.                                   | ระดับใช่โดรลิค                                                                                                   |               |           |                   |                 |                            | ~              | 8/2560                        | 4             |           |                         |
|      | รายงานสถานะการดำเนินงาน<br>แบบรายงาน สป.สธ. | 6493   | 05717 นางัว<br>บ้านอูนนา หมู่<br>ที่ 03,สอ.ต. | เครื่องปรับอากาศแบบแยก<br>ส่วน ชนิดตั้งพื้นหรือชนิด<br>แขวน (มีระบบฟอกอากาศ)<br>ขนาดไม่ต่ำกว่า 13,000 บี<br>ทียู | 1             | ส         | คลิกปุ่ว<br>ถานะเ | มเพื่อ<br>การด์ | เราย <sub>`</sub><br>ำเนิเ | งาน<br>เงาน    | สบ.<br>2560<br>109/2017       | 5             | 21,000.00 | 2,000.00                |
| <br> | ระบบรายงาน                                  | 6497   | 05716 นางัว<br>บ้านนางัว หมู่ที่<br>01,สอ.ต.  | เครื่องปรับอากาศแบบแยก<br>ส่วน ชนิดดั้งพื้นหรือชนิด<br>แขวน (มีระบบฟอกอากาศ)<br>ขนาดไม่ต่ำกว่า 13,000 บี<br>ทีย  | 1             |           |                   |                 |                            |                | ปสบ.<br>8/2560<br>20/09/2017  | 5             | 21,000.00 | 2,000.00                |

## การรายงานสถานะการดำเนินงาน หน่วยบริการ

สำนักงานหลักประกันสุขภาพแห่งชาย

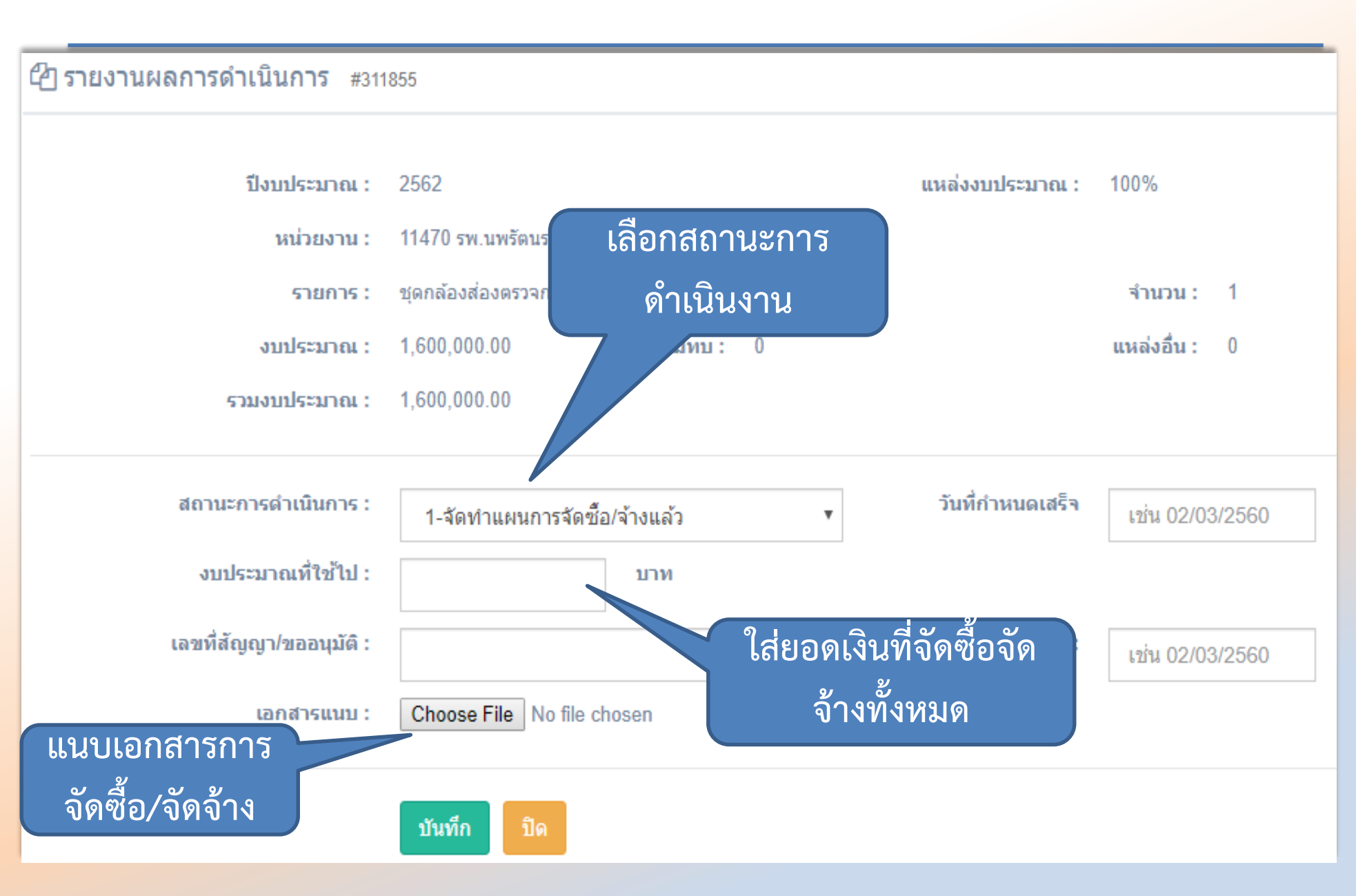

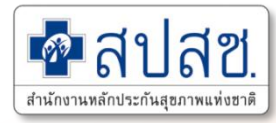

#### การรายงานสถานะการดำเนินงาน หน่วยบริการ

#### เมนูการจัดการข้อมูล -> แบบรายงาน

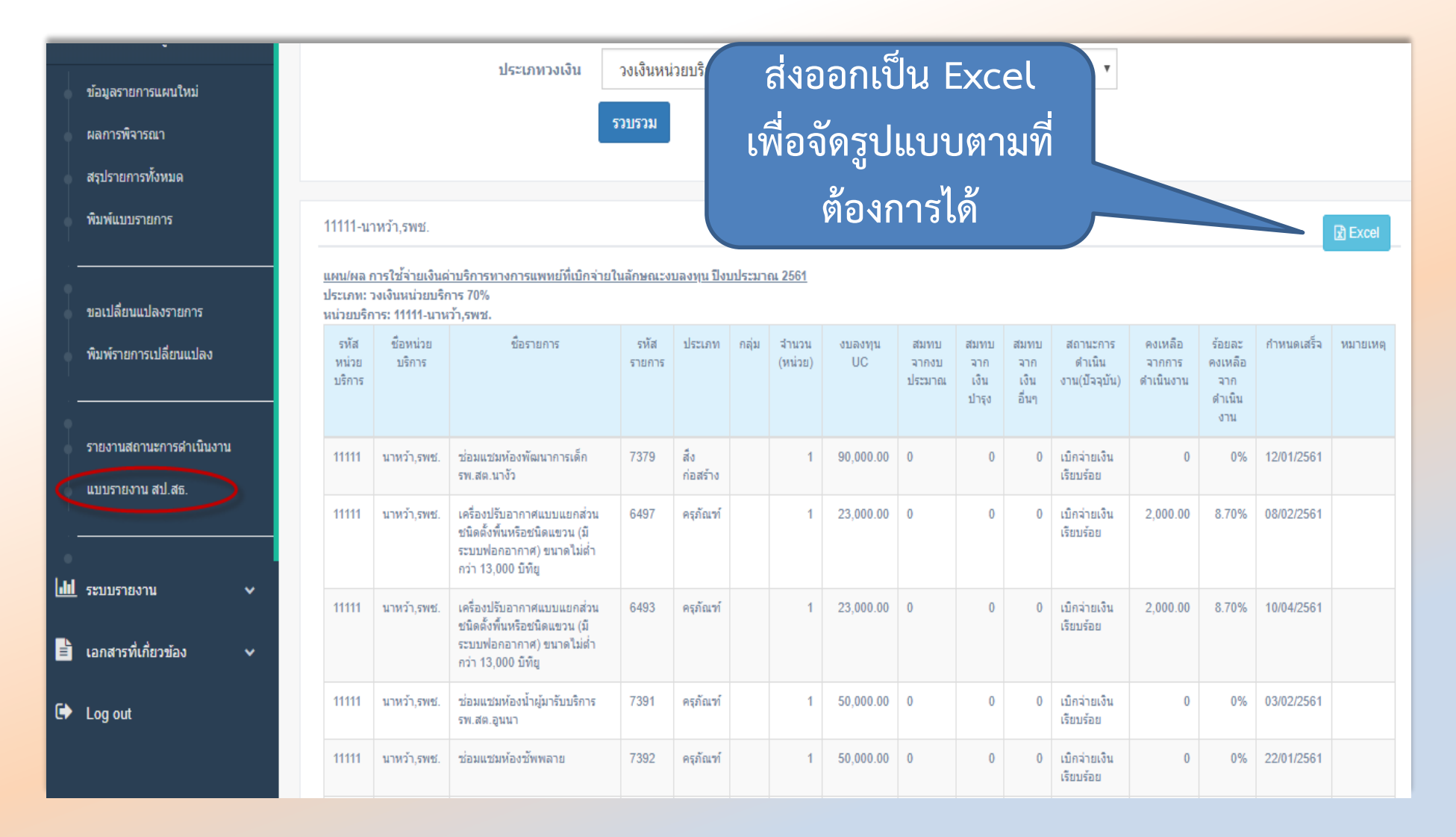

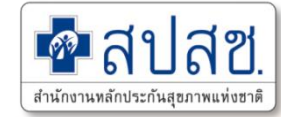

# การบันทึกการนำเงินบำรุง/ จัดทำแผนใหม่

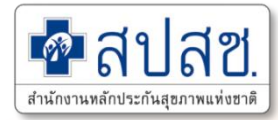

# การบันทึกการนำเข้าเงินบำรุง หน่วยบริการ

#### เมนูการจัดการข้อมูล -> แบบรายงาน

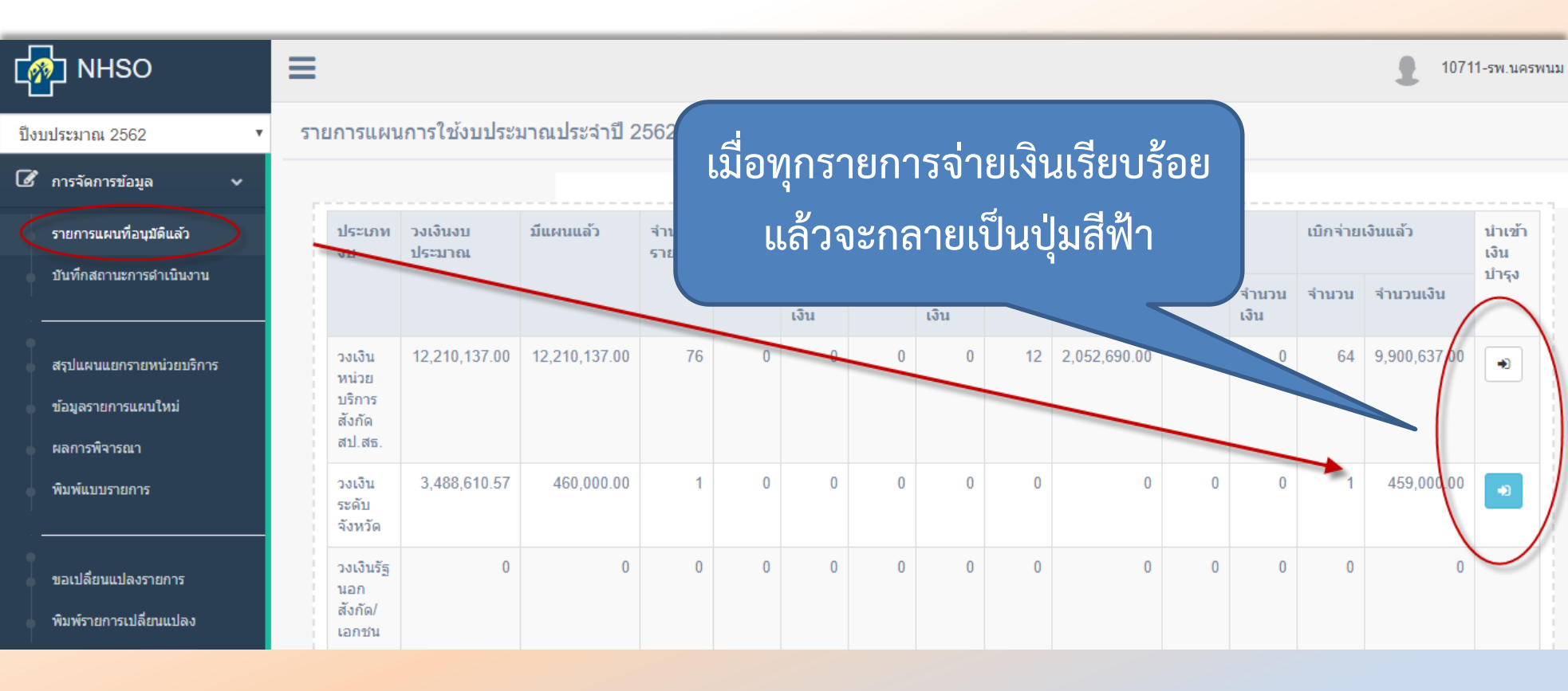

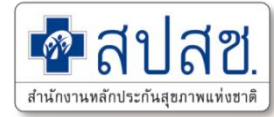

# การบันทึกการนำเข้าเงินบำรุง หน่วยบริการ

| การยืนยันการจัดการเงินเห | ลือจ่าย 2562              |               |            |         |          |
|--------------------------|---------------------------|---------------|------------|---------|----------|
| หน่วยบริการ : 10711 รห   | เ.นครพนม                  |               |            |         |          |
| ประเภทวงเงิน             | วงเงินระดับจังหวัด        |               |            |         |          |
| จำนวนวงเงิน              | 460,000.00                | ใช้ไป         | 459,000.00 | คงเหลือ | 1,000.00 |
| ประเภทการจัดการ          | 🧿 ນຳເข້າເຈີນນຳຮຸຈ 🔵 ນໍ    | ำกลับไปทำแผนใ | หม่        |         |          |
| เลขที่หนังสือ            | 232/2562                  | วันที่        | 02/04/2019 |         |          |
| หมายเหตุ                 |                           |               |            |         |          |
| เอกสารแนบ                | Choose File No file chose | sen           |            | //      |          |
|                          | บันทึก ยกเลิก             |               |            |         |          |
|                          |                           |               |            |         |          |

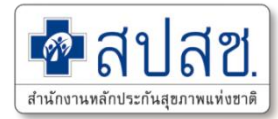

# การบันทึกการนำเข้าเงินบำรุง หน่วยบริการ

#### รายการแผนการใช้งบประมาณประจำปี 2561

| ประเภทงบ                              | วงเงินงบ<br>ประมาณ | มีแผนแล้ว    | จำนวน<br>รายการ | จัดทำแผ<br>ชื้อ/จ้างเ | เนการจัด<br>เล้ว | ขออนุมัต์<br>จ้างแล้ว | โจ้ดซื้อ/       | 6 | ได้แจ้งนำเข้า |         | ได้แจ้งน้ำเข้าเงิน <sub>เร่ายเงินแล้</sub> |     | ຈົນແລ້ວ      | นำเข้า<br>เงิน |
|---------------------------------------|--------------------|--------------|-----------------|-----------------------|------------------|-----------------------|-----------------|---|---------------|---------|--------------------------------------------|-----|--------------|----------------|
|                                       |                    |              |                 | จำนวน                 | จำนวน<br>เงิน    | จำนวน                 | ี่จำนวน<br>เงิน |   | บ้าร          | รุงแล้ว | ]                                          | ורו | จำนวนเงิน    | บารุง          |
| วงเงินหน่วย<br>บริการสังกัด<br>สป.สธ. | 6,215,416.88       | 6,215,416.88 | 78              | 0                     | 0                | 0                     | 0               | 0 | 0             | 0       | 0                                          |     | 6,211,116.88 | *)<br>©        |
| วงเงินระดับ<br>จังหวัด                | 1,775,833.39       | 1,471,200.00 | 39              | 0                     | 0                | 0                     | 0               | 0 | 0             | 0       | 0                                          | 39  | 1,471,200.00 | •              |
| วงเงินระดับ<br>เขต                    | 887,916.70         | 1,292,500.00 | 12              | 0                     | 0                | 0                     | 0               | 0 | 0             | 0       | 0                                          | 12  | 1,290,400.00 | •              |

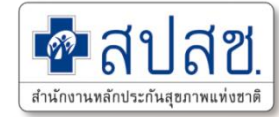

# 8. การขอขยายระยะเวลา

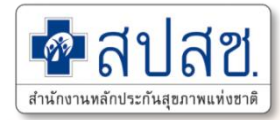

#### เมนูการจัดการข้อมูล -> ขอขยายระยะเวลา

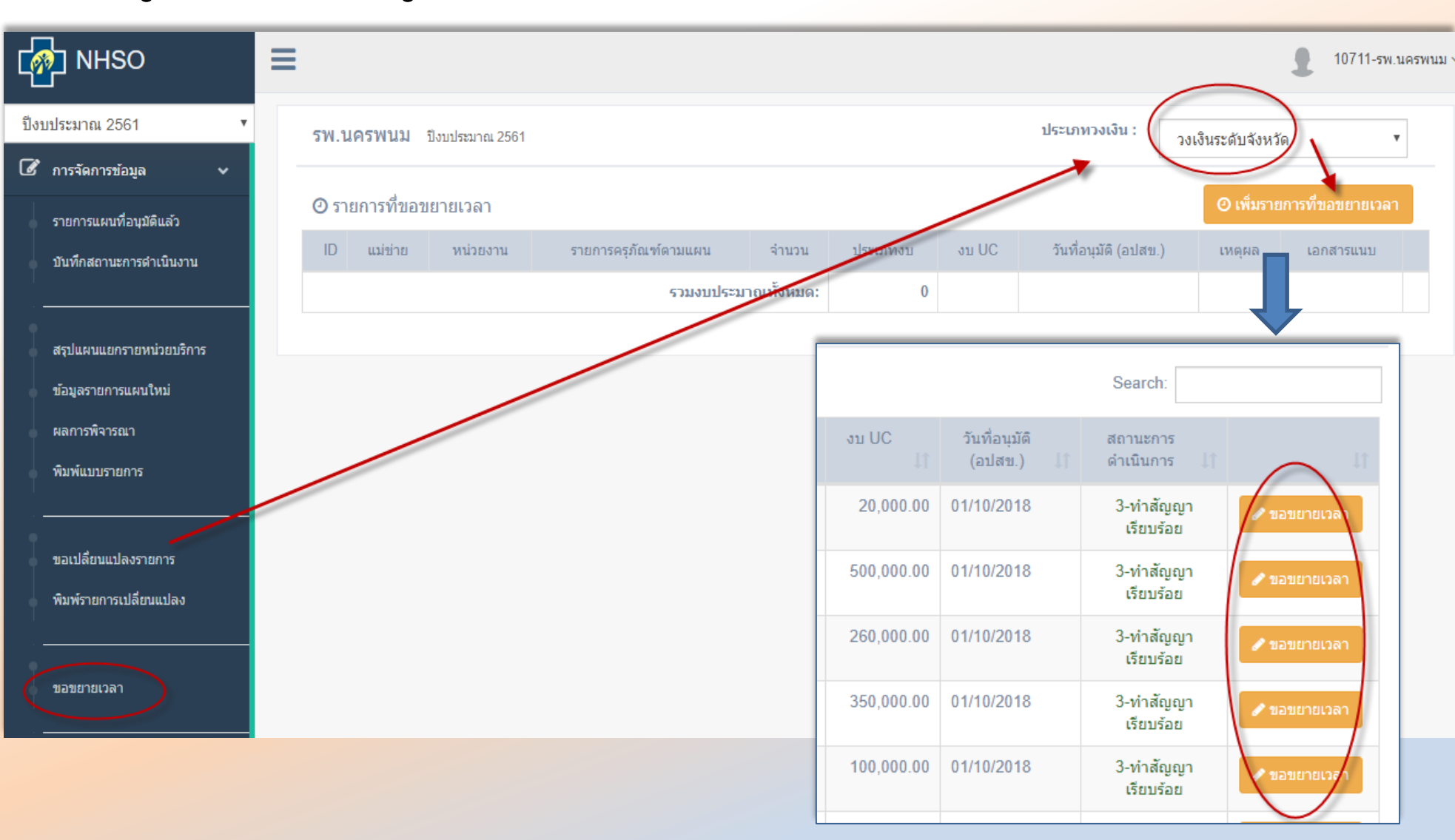

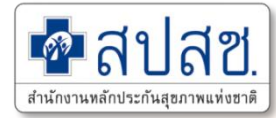

#### เมนูการจัดการข้อมูล -> ขอขยายระยะเวลา

| ปีงบประมาณ :           | 2562                                             | แหล่งงบประมาณ : | 70%         |   |
|------------------------|--------------------------------------------------|-----------------|-------------|---|
| หน่วยงาน :             | 05599 รพ.สต.บ้านนามน หมู่ที่ 06 ตำบลบ้านผึ้ง     |                 |             |   |
| รายการ :               | เครื่องชั่งน้ำหนัก แบบดิจิตอล พร้อมที่วัดส่วนสูง |                 | จำนวน :     | 1 |
| งบประมาณ :             | 20,000.00 สมทบ: 0                                |                 | แหล่งอื่น : | 0 |
| รวมงบประมาณ :          | 20,000.00                                        |                 |             |   |
| สถานะการดำเนินงาน :    | 3-ทำสัญญาเรียบร้อย                               |                 |             |   |
|                        |                                                  |                 |             |   |
| สถานะขั้นตอนทางพัสดุ : | 11-ประกาศผู้ชนะเสนอราคา                          | v               |             |   |
| เหตุผลในการขอขยาย :    |                                                  |                 |             |   |
| ขยายเวลถึงวันที่ :     | เช่น 21/12/2561                                  |                 |             |   |
| 🕒 หนังสือแนบ           | Choose File No file chosen                       |                 |             |   |
|                        | 🖹 บันทึก 🎜 กลับ                                  |                 |             |   |

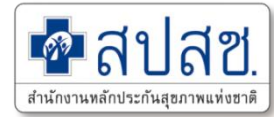

|                      |          |              |              | ประเภทวงเงิน :        | วงเงินรัฐนอกสั     | งกัด/เอกชน           | T      |
|----------------------|----------|--------------|--------------|-----------------------|--------------------|----------------------|--------|
|                      |          |              |              |                       |                    | 🕑 เพิ่มรายการที่ขอขย | ายเวลา |
| รายการครุภัณฑ์ตามแผน | จำนวน    | ประเภทงบ     | งบ UC        | วันที่อนุมัติ (อปสข.) | เหตุผล             | เอกสารแนบ            |        |
| กล้องจุลทรรศน์       | 1        | 100          | 6,097,845.00 |                       | หาผู้รับจ้างไม่ได้ |                      |        |
| รวมงบประมาณ          | ทั้งหมด: | 6,097,845.00 |              |                       |                    |                      |        |
|                      |          |              |              | L                     | ก้ไขหรือลบ         | รายการ               |        |

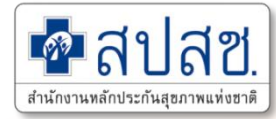

|                |          |              |              | ประเภทวงเจ            | ม่น : วงเงินรัฐ    | นอกสังกัด/เอก | ช่น 🔻                  |
|----------------|----------|--------------|--------------|-----------------------|--------------------|---------------|------------------------|
|                |          |              |              |                       |                    | ์ 🥝 เพิ่มรา   | เยการที่ขอขยายเวลา     |
| จรุภัณฑ์ตามแผน | จ่านวน   | ประเภทงบ     | งบ UC        | วันที่อนุมัติ (อปสข.) | เหตุผล             | เอกสารแนบ     |                        |
| าทรรศน์        | 1        | 100          | 6,097,845.00 |                       | หาผู้รับจ้างไม่ได้ |               | ผ่านการพิจาณาเบื้องต้น |
| รวมงบประมาณ    | ทั้งหมด: | 6,097,845.00 |              |                       |                    |               |                        |
|                |          |              |              |                       | ผลการพิจ           | ารณา          |                        |
|                |          |              |              |                       |                    |               |                        |
|                |          |              |              |                       |                    |               |                        |
|                |          |              |              |                       |                    |               |                        |

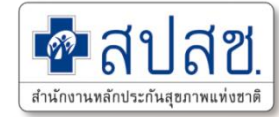

# 9. ระบบรายงานกำกับติดตาม

# สรุปสถานการณ์ดำเนินการ (เงิน)

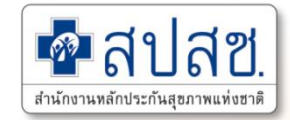

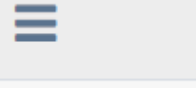

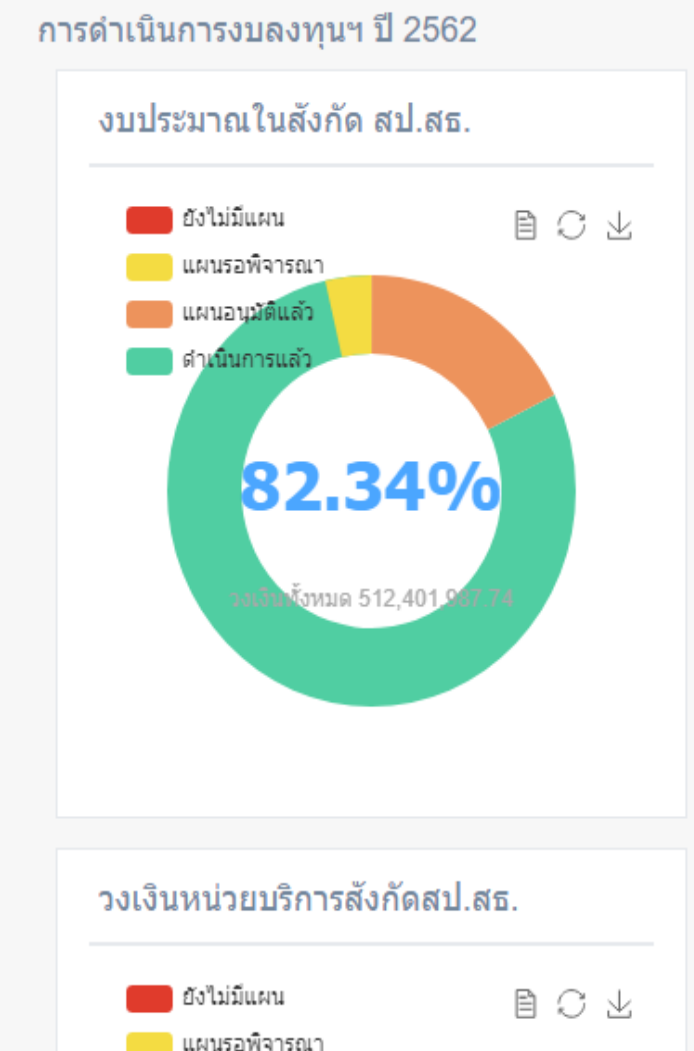

ແຜນລາເນັດິແລ້ງ

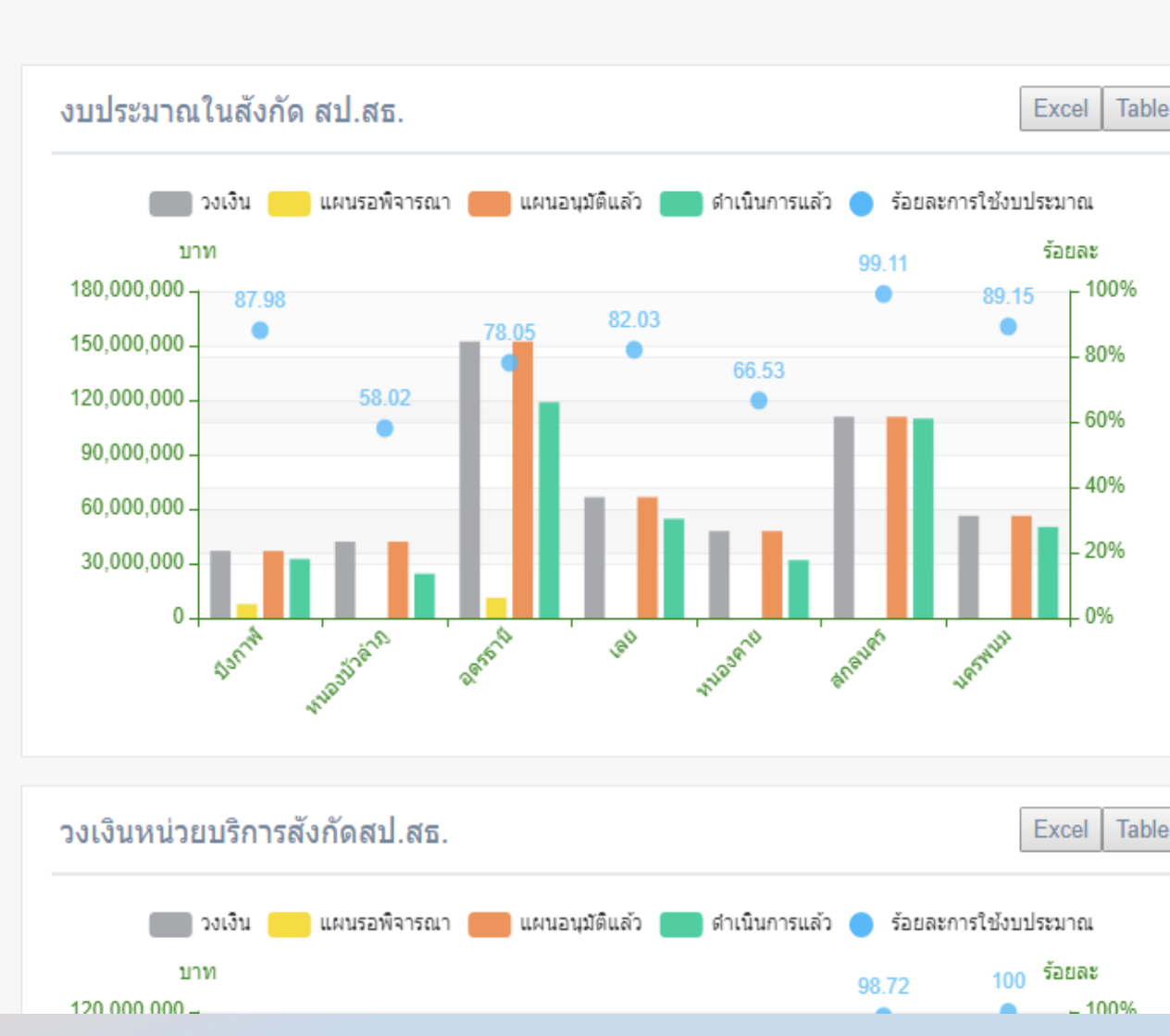

#### 1

# สรุปสถานการณ์ดำเนินการ (จำนวนรายการ)

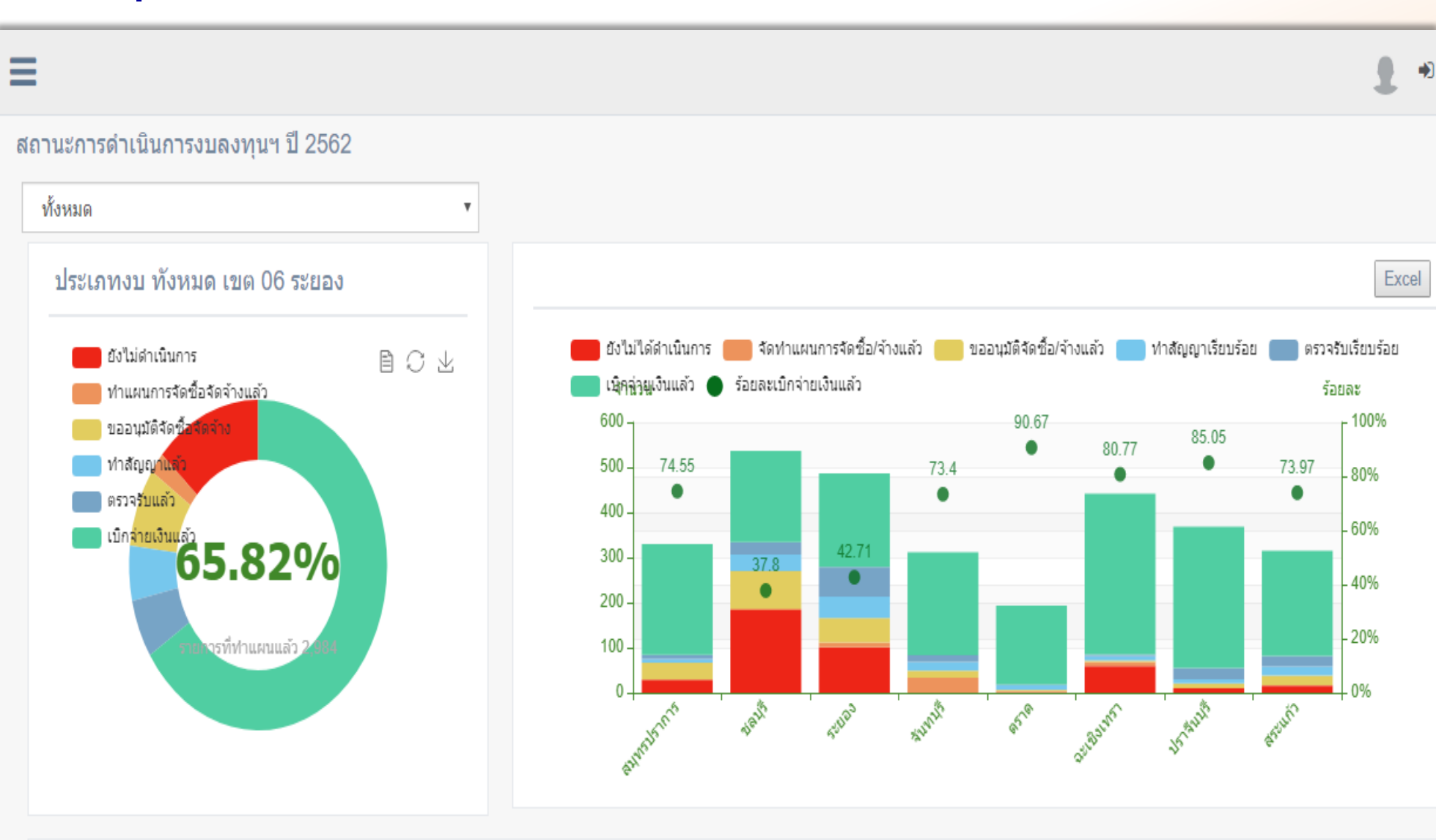

ดาสา

สำนักงานหลักประกันสขภาพแท่งชาติ

สฑ

#### สรุปสถานะการดำเนินงาน (ตามจำนวนรายการ) ปีงบประมาณ 2562